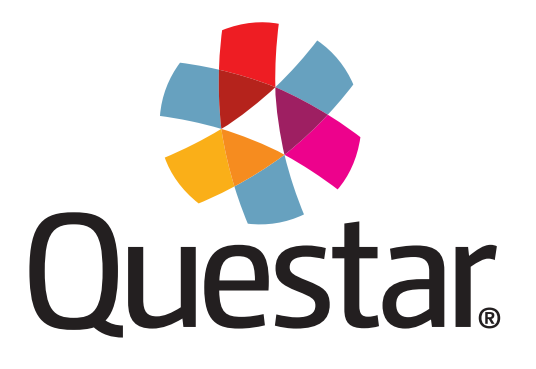

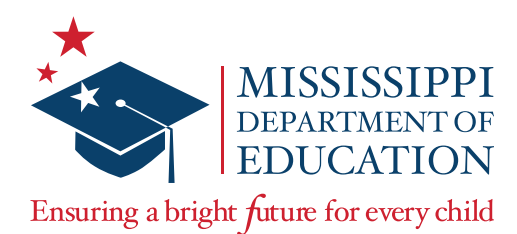

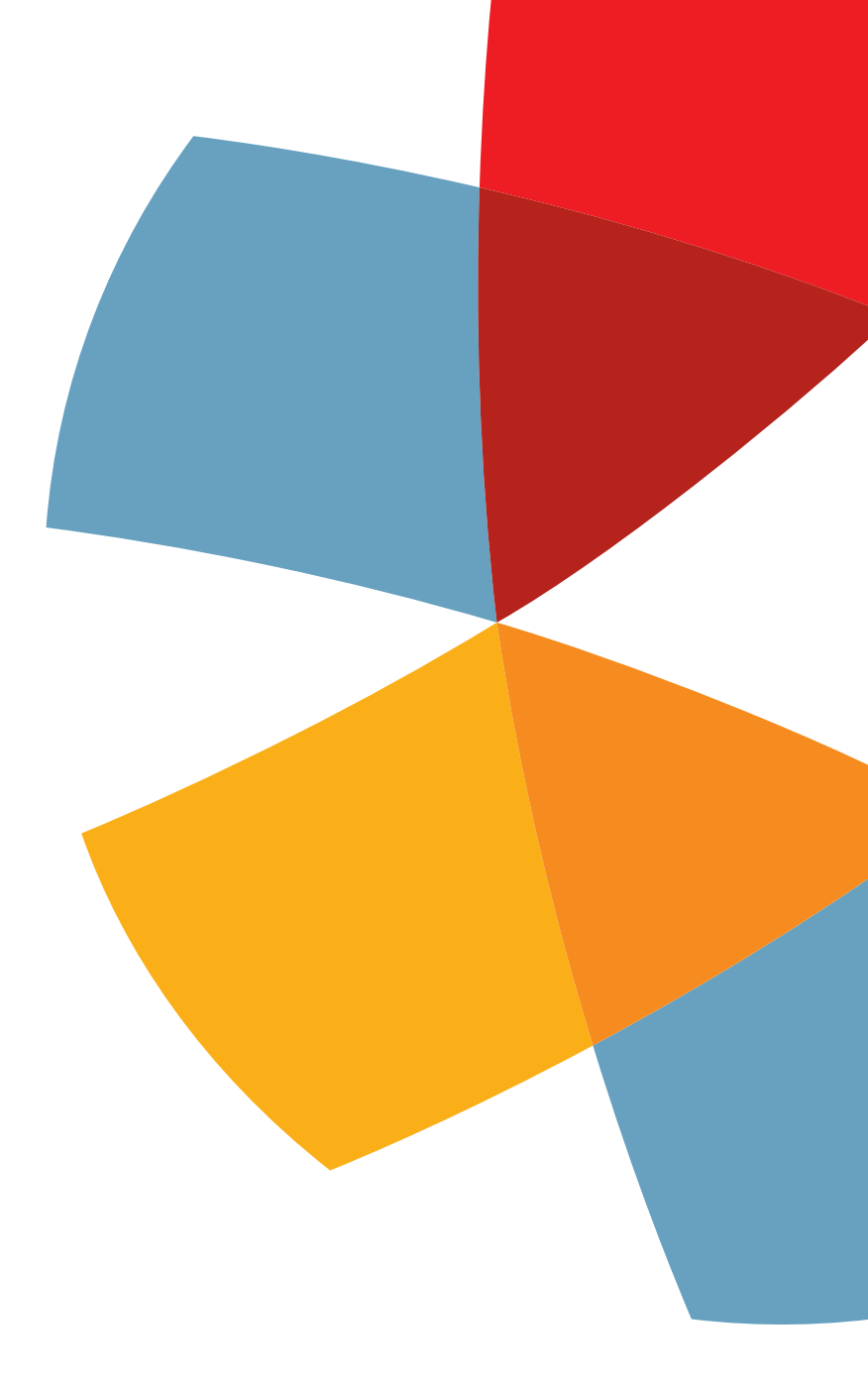

Mississippi Academic Assessment Program-Alternate (MAAP-A) Spring 2022 **Test Coordinator's Manual (TCM)** 

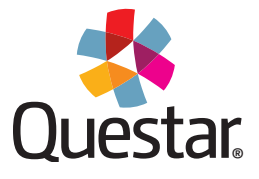

Copyright © 2022 by the Mississippi Department of Education

All rights reserved. No part of this publication may be reproduced or transmitted in any form or by any means, electronic or mechanical, including photocopy, recording, or any information storage and retrieval system, without permission in writing from the Mississippi Department of Education.

Printed in the United States of America.

# **Table of Contents**

| Introductory Information1                       |
|-------------------------------------------------|
| MAAP-A Administration2                          |
| Important Dates                                 |
| User Accounts (and Roles) and Responsibilities4 |
| Before Testing                                  |
| MAAP-A Administration Policies                  |
| Nextera Admin Site13                            |
| Managing User Accounts                          |
| Managing Student Information25                  |
| Moving Students Between Districts               |
| Managing Classes                                |
| During Testing                                  |
| Invalidations and Not Testing Codes             |
| Additional Materials42                          |
| After Testing44                                 |
| Contact Information                             |
| Appendix A49                                    |

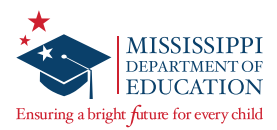

# **Introductory Information**

#### This Manual

This *Test Coordinator's Manual* (TCM) serves to guide Test Coordinators (TCs) through sign in and general test administration activities for the Mississippi Academic Assessment Program-Alternate (MAAP-A). Instructions for test administration in the classroom are provided in the *Test Administration Manual* (TAM). The TAM and additional information can be accessed on the *Help* page in Nextera® Admin under the heading "MAAP-A Resources" located at: <u>https://ms.nextera.questarai.com</u>.

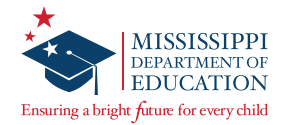

# **MAAP-A Administration**

#### Overview

The MAAP-A is used to evaluate student performance relative to the Mississippi College and Career-Readiness Standards.

The MAAP-A is the statewide assessment created to ensure compliance under the Every Student Succeeds Act of 2015 (ESSA) and the Individuals with Disabilities Education Act of 2004 (IDEA). The MAAP-A assessment is aligned with the Mississippi Alternate Academic Achievement Standards for English Language Arts, Mathematics, and Science (MS AAAS) and measures the academic skills of students with the most significant cognitive disabilities, who meet the requirements to take the MAAP-A, and who have that qualification documented on their Individualized Education Programs (IEPs).

More information on each assessment, including blueprints and additional resources, can be found on the Mississippi Department of Education website at <u>https://www.mdek12.org/OSA/SP/MAAP-A</u>.

#### **Online Resource Materials**

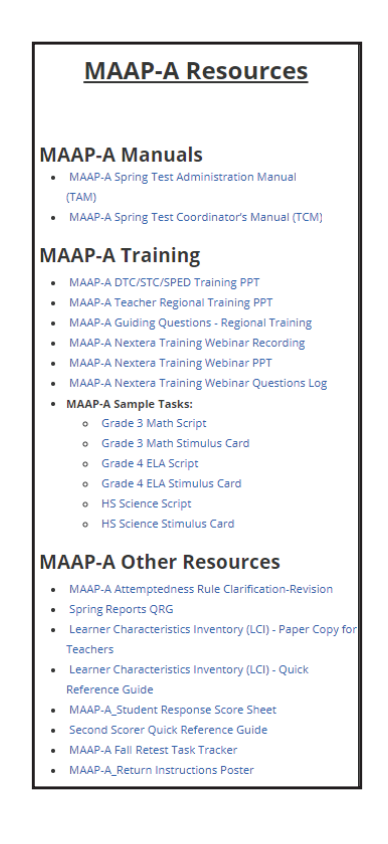

Various reference materials, such as the TAM, are available on the Nextera *Help* page. The MAAP-A materials are under the **MAAP-A Resources** section of the table.

- Select Help under the HELP tab.
- At the bottom of the page you will see the **Support Documentation** section. Select any document title to open.

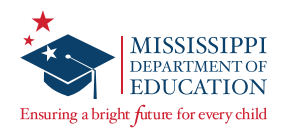

# **Important Dates**

#### Spring 2022 Test Administration: Key Dates

| Before Testing                                              |                       |
|-------------------------------------------------------------|-----------------------|
| Materials Due in District                                   | February 28, 2022     |
| Additional Materials Order (AMO) Window*                    | March 1—May 5, 2022   |
| During Test Window                                          |                       |
| MAAP-A Test Administration Window                           | March 14–May 6, 2022  |
| All scores must be transcribed into Nextera by 5:00 p.m. CT | May 6, 2022           |
| After Testing                                               |                       |
| Districts return test materials to Questar**                | March 21–May 13, 2022 |

\*Districts must call Questar's Customer Support directly if requiring additional materials within the last days of the testing window.

\*\*All scoreable material must be shipped to Questar as soon as testing is complete.

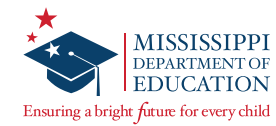

# User Accounts (and Roles) and Responsibilities

### District Test Coordinator (DTC) or District-Level User (DLU)

#### Non-Nextera Activities

- Communicates/coordinates between MDE, Questar, and within the district
- Orders, receives, and distributes printed materials to schools appropriately
- Sends materials back to Questar after testing is complete

#### **Nextera Activities**

- Only one DTC per district, multiple DLUs are allowed
- Creates and assigns School Test Coordinators (STCs) and Special Education Users (SEUs) accounts
- Views district level and school (within his/her own district) level information
- Ensures all student data is correct
- Serves as a backup to the SEU role to enter the *Learner Characteristics Inventory* (LCI) information and to ensure it is entered in Nextera Admin
- Serves as a backup to the STC to assign licensed Teachers and Second Scorers
- Applies Not Testing and Invalidate Test codes, as appropriate

### School Test Coordinator (STC) or Building-Level User (BLU)

#### **Non-Nextera Activities**

- Coordinates between the DTC, Questar, and within the school
- Manages secure materials within the school before, during, and after testing (after testing is complete, returns all materials to the DTC)
- Documents the Test Administrators (TAs) and Second Scorers
- Collaborates with the DTC, TAs, and Second Scorers on testing schedules and considerations

#### **Nextera Activities**

- Creates and assigns TA (licensed MS teachers) and Second Scorer (licensed MS teachers) accounts
- Views school level information
- Ensures all student data is correct, including the ability to add/edit student demographic data as appropriate
- Serves as a backup to the SEU role to enter the LCI and to ensure it is entered in Nextera Admin

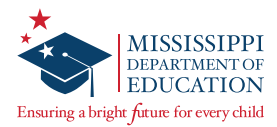

### Special Education User (SEU)

#### **Non-Nextera Activities**

- Unique role for MAAP-A (This role should be assigned to the District Special Education Director)
- Collaborates with the DTC, STCs, TAs, and Second Scorers on testing schedules and considerations

#### **Nextera Activities**

- District-level role with district level access
- Responsible for entering LCI data for students on behalf of TAs (licensed teachers)
- Ability to add/edit student demographic data, if needed

#### Test Administrator/Teacher (TA)

#### **Non-Nextera Activities**

- The teacher who is most familiar with and works regularly with the student(s)
- Must hold a current Mississippi Educator License
- Collaborates with the STC and Second Scorers on testing schedules and considerations
- Reviews the Test Administration Booklet (TAB) and prepares stimulus materials prior to testing and as appropriate for student needs
- Leads the administration using the TAB and stimulus materials
- Documents the student's score, based on the scripted "Expect" statements in the TAB, by indicating the scores on his/her own paper copy of the Student Response Score Sheet

#### **Nextera Activities**

- Completes a paper version of the LCI and submits it to the SEU or STC, or meets with and provides LCI details for students to the SEU or STC
- Completes LCI for each student before testing begins (required)
- In Nextera, has the user role "Teacher" and is labeled as "Scorer #1" in the scoring section (TA = Teacher = Scorer #1)
- After testing is complete, enters/transcribes student scores into Nextera

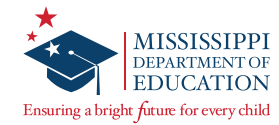

#### Second Scorer

#### **Non-Nextera Activities**

- Must hold a current Mississippi Educator License
- A silent participant in the test administration who observes and documents the student's score, based on the scripted "Expect" statements in the TAB, by indicating the scores on his/her own paper copy of the Student Response Score Sheet
- Scores independently of TA but bases score on interactions between the TA and student

#### **Nextera Activities**

- In Nextera, user role label is "Second Scorer"
- In the scoring section, will be labeled as "Scorer #2"
- After testing is complete, enters/transcribes student scores into Nextera
- Cannot view student demographic information
- Can view own account profile but is unable to edit

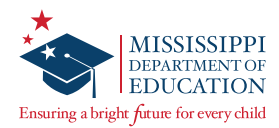

# **Before Testing**

#### **Before Testing Checklist**

- DTCs will distribute test materials to the schools and verify that each school has received the necessary test materials.
- DTCs will notify Questar and MDE of any missing materials.
- DTCs will order additional materials as necessary.
- DTCs/STCs will ensure that student data is accurate and current in Nextera. See the Nextera Admin Site section in this manual.
- DTCs will save the boxes in which materials were received to return the materials to Questar after testing has been completed.
- **Given SEUs/STCs** will ensure that the LCI is completed for each student.
- □ DTCs/STCs will ensure teachers acting as Test Administrators have access to the secure testing materials one week prior to administering the assessment.

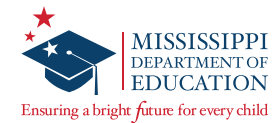

#### **Test Coordinator Responsibilities**

The TC must schedule and manage the activities of TAs (special education teachers and other licensed school personnel) during the testing window, monitor the test administration, maintain the security of test materials, and assemble/return test materials to Questar.

The Test Coordinator will:

- verify and inventory materials received using the packing lists provided for MAAP-A testing materials.
- monitor the scheduling of assessment sessions.
- distribute test materials to each TA and Second Scorer.
- verify the security and accuracy of materials at all times.
- ensure TAs have reviewed the Test Administration Booklet (TAB) and prepared stimulus materials.
- monitor (or arrange monitoring of) test administration sessions to ensure consistency with established MDE policies.
- assemble materials for return to Questar once all MAAP-A testing is completed.

#### **Preparation Time**

Ensure each TA is given access to the testing materials **one week PRIOR to the day of testing**. This will provide the TAs sufficient time to review the assessment, prepare the necessary materials, and familiarize themselves with the assessment.

#### Scheduling

- The tasks can be administered at any time during the MAAP-A testing window (March 14–May 6, 2022).
- As the individual who is most familiar with and connected to a student's academic performance, the TA must carefully consider scheduling options in order to allow students to achieve optimal performance.
- TAs should work with their STC to assign Second Scorers to work with each TA.

For a full list of responsibilities and important activities for the MAAP-A, please refer to the MAAP-A TAM, which is posted on the **HELP** page in Nextera Admin.

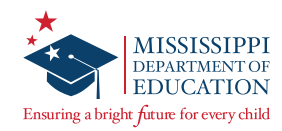

### **Ordering Materials**

| Mississippi Academic Assessment Program                                                                                                    | 🔱 Questar.                         |
|----------------------------------------------------------------------------------------------------|------------------------------------|
| HOME STUDENTS - CLASSES TEST ADMINISTRATIONS - ACCOUNTS - REPORTS - HELP -                                                                                                    |                                    |
|                                                                                                    |                                    |
| Order Materials                                                                                                    |                                    |
| Order, Review, and Track                                                                                                    |                                    |
| This page allows you to order new items, review existing orders, and track materials using our ServicePoint site. Clicking the link on the will lead to a website where you can sign in to complete your task. | right will open up a new tab which |
| Order Forms                                                                                                    |                                    |
| Material Orders                                                                                                    | Order                              |
| Review & Track                                                                                                    |                                    |
| Review Existing Orders                                                                                                    | Review                             |

After you have inventoried your materials shipment:

The Order Materials page, available under the **HELP** tab, allows you to enter an Additional Material Order (AMO), review an existing order, and track material shipments. The Order Materials page is available to DTCs, DLUs, and SEUs to order materials.

Once on the Order Materials page, select the service you want to access. Selecting the **Order, Review,** or **Track** links will open a window for Questar's ServicePoint application. Using this application, you can add and review orders and track shipments. For additional information about ServicePoint, refer to the *Additional Materials Order* (AMO) *Quick Reference Guide* posted on the *Help* page.

#### **Receiving Materials**

Materials will be packed in boxes organized by school and shipped to the district (DTC). Upon receiving the materials, DTCs **must** inventory the materials using the box content list. If the contents do not match the box content list, the DTC should contact Questar Customer Support to note the discrepancy and order additional materials, if needed.

**Note:** Based on the district's enrollment count, DTCs receive a small overage of materials, please utilize those prior to placing additional material orders.

The DTC **MUST** store materials in a secure location until distributing them to schools. It is recommended that the secure materials are distributed to schools at least seven school days prior to the start of testing. DTCs and STCs must store materials in a secure location at all times, except when they are being prepared/reviewed/used for administration by TAs.

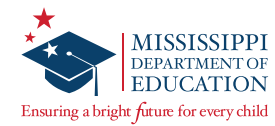

# **MAAP-A Administration Policies**

### **Test Irregularities**

Schools must not schedule an interruption to the school day, such as a fire drill, that will affect students in any way during the assessment. If an interruption in testing occurs due to severe weather, a fire alarm, or any other natural or man-made occurrence, the TA must immediately notify the STC and note the circumstances/time of the occurrence. As soon as circumstances allow, the STC must notify the DTC and the DTC must notify MDE. Test administration must resume as soon as possible after the interruption, and students must be allowed the full amount of time remaining when the interruption occurred. If testing cannot continue the same day, contact MDE prior to rescheduling.

Following an interrupted test administration, MDE staff will review the incident to provide guidance as to whether the students' work will be counted as a valid attempt.

If students have strong emotional reactions to a situation (such as an actual fire or other situation that creates either a real or perceived threat, causes damage to property, or results in injury to a person), the appropriate course of action will be determined following a review of the circumstances.

If any occurrence raises questions or concerns about correct test administration, contact MDE immediately. The MDE State Board of Education testing irregularity policies, as stated in MS Public Schools Accountability Standards 2020, must be followed.

#### **Personnel Required for Administration**

For each administration of the assessment, a TA and a Second Scorer are required. Before testing, each TA and Second Scorer must complete the MAAP-A administration and scoring training required by MDE. Refer to the MAAP-A TAM for further information related to MAAP-A Administration Policies.

#### **Home-bound Students**

For a home-bound student being assessed, both a TA and a Second Scorer will be required. All district and school security plans are required and must be followed.

The test administration and student scoring process must follow the same procedures as students assessed within a school or district building.

For additional home-bound student assistance or guidance, please contact MDE.

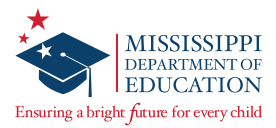

#### Pausing and Resuming Administration of the MAAP-A

The TA may pause the administration of the assessment, following the award of a score point within a task or for an item, if the student's behavior, medical needs, or characteristics prohibit the student from demonstrating optimal performance in one sitting.

If the testing session is paused, the TA records the student's response to the last administered task/item prior to pausing the test session.

Familiarity with the task sequence will aid the TA in the determination of where to pause the testing session if all tasks/items have not been administered.

If the testing session is paused, the TA must complete the administration as soon as possible and within the testing window.

#### **Stopping Rule and Attemptedness**

If the student's behavior, medical needs, and/or characteristics prohibit him/her from completing the assessment, the provision to cease testing may be used. In order to cease testing, complete the following steps:

1. Ensure that a minimum of one full task per content area is attempted. On the *Student Response Score Sheet,* make sure a score of zero (0) for <u>all tasks</u> is indicated by the TA and Second Scorer.

| MATHEMATICS /                         |        |
|---------------------------------------|--------|
| (All Grades)                          |        |
| (4) (3) (2) (1) (0) Task 1            | (N.O.) |
| 4 3 2 1 0 Task 2                      | N.O.   |
| (4) (3) (2) (1) (0) Task 3            | (N.O.) |
| (4) (3) (2) (1) (0) Task 4            | (N.O.  |
| (4) (3) (2) (1) (0) Task 5            | (N.O.) |
| (4) (3) (2) (1) (0) Task 6            | N.O.   |
| 4 3 2 1 0 Task 7                      | N.O.   |
| (4) (3) (2) (1) (0) Task 8            | N.O.   |
| (4) (3) (2) (1) (0) Task 9            | N.O.   |
| ④③②①①                                 | N.O.   |
| ④③②①①                                 | N.O.   |
| (4) (3) (2) (1) (0) Task 12           | (N.O.) |
| (4) (3) (2) (1) (0) Task 13*          | N.O.   |
|                                       | 1      |
| Second Scorer                         | Only   |
| *Task 13: Grades 5, 6, 7 a<br>HS only | and    |

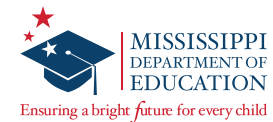

2. Transcribe the scores of zero (0) for all of the tasks into Nextera. Select **Save** to retain the zero (0) scores.

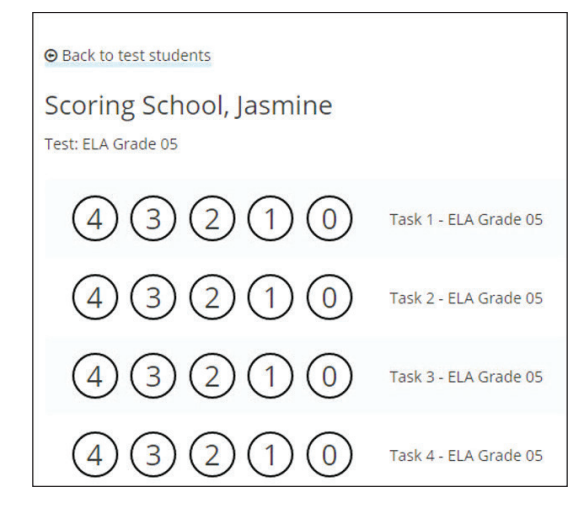

- 3. Report the situation to the STC so an irregularity form can be completed.
- 4. Please choose from one of the following as it pertains to your student and district.
  - a. If the student should be counted as attempted for the district and included in reporting, no further action is needed.
  - b. If the student should NOT be counted as tested and should be excluded from reporting, then the DTC must select the **Stopping Rule** from the Invalidate codes.

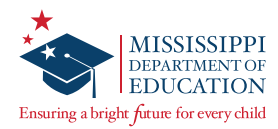

# Nextera Admin Site

#### Sign In

Questar provided DTC sign-in information via a Nextera auto-generated email sent to the email address used for the DTC's user account. If the auto-generated email was not received or cannot be located, verify that this email is not currently in your spam or junk folders in your email account. If you need additional assistance with your login credentials, please contact Customer Support.

Once you have been given your User ID and Password, enter this website address in your browser window: <u>ms.nextera.questarai.com/admin</u>.

1. Enter your User ID and Password, then select **Sign In**.

| Mississippi A | Academic Assessment Program                                 |
|---------------|-------------------------------------------------------------|
|               | User ID                                                     |
|               | Password                                                    |
|               | Sign In                                                     |
|               | Forgot your password?<br>First Time User? Create an Account |
|               | *                                                           |
|               | Questar                                                     |
|               | ©2021 Questar Assessment.                                   |
| Nexter        | a is a registered trademark of Questar Assessment, Inc.     |

2. The first time you sign in, you will be asked to change your password.

| Your password has expired.                                                                                                    |  |  |  |  |  |
|----------------------------------------------------------------------------------------------------|--|--|--|--|--|
| The password you entered has expired and must be<br>changed. Please select a new password that you'll<br>remember but that's hard for others to guess.<br>New Password<br>Retype Password<br>Submit |  |  |  |  |  |

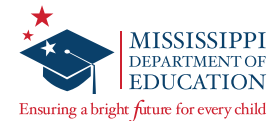

3. You will also be asked to acknowledge and agree to the Security Compliance statement the first time you sign in. You will be presented with a paraphrased version of the statement. From this screen, you may choose to read the full version.

| Questar                                                     |                                      |
|-------------------------------------------------------------|--------------------------------------|
| Full Legal Disclaimer for Nextera <sup>®</sup>              | System Access                        |
| I, the undersigned, do certify and attest to all of the     | e following: I understand that the   |
| materials provided as part of the Assessment Progra         | m (Program) are the proprietary      |
| materials of Questar Assessment. Sign-in informati          | on for the Program, both for         |
| administration and student use, are not to be shared. A     | ll test questions and materials are  |
| proprietary and confidential and must be kept see           | cure. Unauthorized use, review,      |
| duplication, or reproduction of any or all portions of      | the test questions or materials is   |
| prohibited. Printed student tickets or their electronic eq  | uivalents containing User IDs and    |
| passwords must be securely stored when they are not i       | n use by students. Tickets shall be  |
| distributed to students immediately prior to testing a      | and destroyed immediately after      |
| esting is complete. By using this program, I certify that I | understand the above obligations     |
| and confirm that I will comply with these obligations and   | all applicable laws and will follow  |
| the rules for handling and securing all Program mater       | rials including, but not limited to, |
| sign-in and ticket information. I understand that I ma      | y contact Questar Assessment at      |
| 1.800.571.2545 with any questions that I have, or the pe    | ople or persons responsible in my    |
|                                                             | curstom or Drogram matorials         |

4. You must exit out of the full version, select the box that indicates **I've read this page**, then select **I Agree** on the original screen in order to agree to the terms.

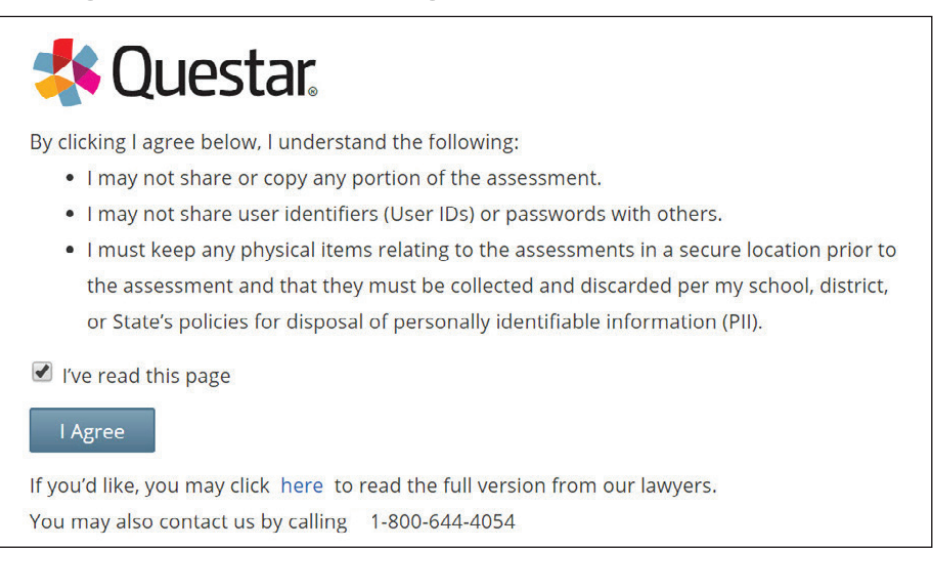

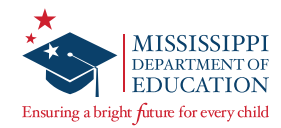

#### **HOME** Page

| Spring Alternate   No District   No School   No                            | ubject Change                                                                                                    | User Sign Out                                                                                 |
|----------------------------------------------------------------------------|----------------------------------------------------------------------------------------------------|-----------------------------------------------------------------------------------------------|
| Mississippi Academic A                                                     | ssessment Program                                                                                                    | 🔱 Questar.                                                                                    |
| HOME STUDENTS~ CLASSES TEST A                                              | DMINISTRATIONS ~ ACCOUNTS ~ REPORTS HELP ~                                                                                                    |                                                                                               |
| Your Profile                                                               | What's New                                                                                                    |                                                                                               |
| Name:<br>Email:<br>Associated with:<br>Mailing Address<br>Shipping Address | Mississippi Academic Assessmer<br>Welcome to the Nextera Administration Center for the Mississippi Ac<br>Administration Center will house important information for the grad | nt Program<br>ademic Assessment Program. The Nextera<br>es 3-8 and End-of-Course assessments. |
| Administration Quick Links                                                 | Dr. Carey Wright, State Superintendent of Education                                                                                                    |                                                                                               |
| Test                                                                       | School Information                                                                                                    |                                                                                               |
| School Test Coordinator Checklist                                          | Schools:                                                                                                    |                                                                                               |
| Test                                                                       | School:                                                                                                    |                                                                                               |
| Teacher Checklist                                                          | Proctor Password:                                                                                                    |                                                                                               |
| Test                                                                       |                                                                                                    |                                                                                               |

1. You may select the **HELP** tab at any time for additional support, training resources, and frequently asked questions.

| Spring Alter                            | Sign Out |         |                        |            |           |            |  |
|-----------------------------------------|----------|---------|------------------------|------------|-----------|------------|--|
| Mississippi Academic Assessment Program |          |         |                        |            |           | 🤽 Questar. |  |
| HOME                                    | STUDENTS | CLASSES | TEST ADMINISTRATIONS ~ | ACCOUNTS ~ | REPORTS ~ |            |  |

2. The upper-left corner of the screen shows the currently selected administration, district, school, and subject.

| Spring Alternate   QAI Test District   No School   No Subject Change |          |         |                        |            |            |        |  |
|----------------------------------------------------------------------|----------|---------|------------------------|------------|------------|--------|--|
| Mississippi Academic Assessment Program                              |          |         |                        |            | 🤹 Questar. |        |  |
| HOME                                                                 | STUDENTS | CLASSES | TEST ADMINISTRATIONS ~ | ACCOUNTS ~ | REPORTS ~  | HELP ~ |  |

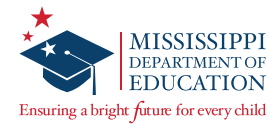

Ensure that the desired Administration, District, School, and Subject/Content Area are selected. If changes are needed select the **Change** link. In the window that displays, use the drop-down options to make the desired changes. Select **Change** to save your changes.

| What would you | like to work on next? | *            |
|----------------|-----------------------|--------------|
| Window         | Spring Alternate      | ¥            |
| District       | make a selection      | T            |
| School         | make a selection      | •            |
| Content Area   | make a selection      |              |
|                |                       |              |
|                | _                     |              |
|                | С                     | hange Cancel |

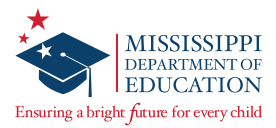

# Managing User Accounts

DTCs, STCs, and SEUs are responsible for ensuring all user accounts in Nextera Admin are setup and the appropriate user roles are assigned.

Multiple user (or role) levels exist within Nextera. Some examples include STC, TA, and Second Scorer. A complete list of role types can be found in the <u>User Accounts (and Roles) and Responsibilities</u> section of this manual.

DTCs, STCs, and SEUs can add or edit roles as needed to allow specific individuals the rights they need for accessing their student information.

**IMPORTANT:** Remember that STCs, DTCs, and SEUs are also responsible for assigning Scorer #1 and Scorer #2 for students in Nextera Admin after verifying the appropriate roles are assigned for user accounts. For detailed instructions on assigning scorers, please see the <u>Transcribing Scores into Nextera Admin</u> section of this manual.

#### Verifying Assigned User Roles

 Select ACCOUNTS from the menu bar, then select Accounts from the available drop-down options.

| Accounts                                                                                                    |                |              |                   |                 |                            |                             |         |  |
|----------------------------------------------------------------------------------------------------|----------------|--------------|-------------------|-----------------|----------------------------|-----------------------------|---------|--|
| Manage Accounts Merge Accounts New Account                                                                                                    |                |              |                   |                 |                            |                             |         |  |
| All accounts associated with the district and school you've selected appear below. Click on the View button to see more details on an account and make updates. For new accounts, click the "Activate" link to send a welcome email to the user and enable the account. For activated accounts, you can click the "Reset" link to send the user an email containing instructions on how to reset his or her password. |                |              |                   |                 |                            |                             |         |  |
| Account Type                                                                                                    | _              |              |                   |                 | Search                     |                             |         |  |
| All                                                                                                    | •              |              |                   |                 | Q Type part of a           | a name, User ID, or email a | ddress  |  |
| User ID 🕸                                                                                                    | Last<br>Name 🎝 | First Name 🔐 | Email Address     | Account<br>Type | Membership                 | Actions                     | History |  |
| ana@questarai.com                                                                                                    | Int            | AA           | ana@questarai.com | Teacher         | QAI NEXTERA TEAM<br>SCHOOL | View Reset                  | History |  |
| bob@bob.com                                                                                                    | Testerson      | Teacher      | bob@bob.com       | Teacher         | QAI NEXTERA TEAM<br>SCHOOL | View Reset                  | History |  |

The *Accounts* page displays.

2. You can page through the list of accounts using the arrows at the bottom of the page, or search for an existing account using the search field.

| ŀ            | Account Type                |  |      |              |               | Search  | Search                                                                     |            |         |  |  |
|--------------|-----------------------------|--|------|--------------|---------------|---------|----------------------------------------------------------------------------|------------|---------|--|--|
|              | Superintendent •            |  |      |              |               |         | Cype part of a name, User ID, or email address  Membership Actions History |            |         |  |  |
| User ID Last |                             |  | Last | First Name 👔 | Email Address | Account | Membership                                                                 | Actions    | History |  |  |
|              | SUP@mail.com                |  | QA   | SUP          | SUP@mail.com  | SUP     | QAI NEXTERA TEAM                                                           | View Reset | History |  |  |
| s            | howing 1 to 1 of 1 accounts |  |      |              |               |         |                                                                            |            | « 1 »   |  |  |

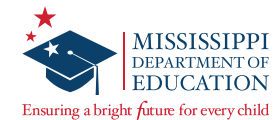

3. You can also filter the list of accounts using the **Account Type** drop-down.

| ccount Type    |    |              |    |              |               |    |                 |       | Search           |              |                |         |
|----------------|----|--------------|----|--------------|---------------|----|-----------------|-------|------------------|--------------|----------------|---------|
| Superintendent |    |              | •  |              |               |    |                 |       | Q Type part of a | a name, User | ID, or email a | ddress  |
| User ID        | ļt | Last<br>Name | 1ţ | First Name 🗍 | Email Address | ↓1 | Account<br>Type | Mem   | bership          | Actions      | ;              | History |
| SUP@mail.com   |    | QA           |    | SUP          | SUP@mail.com  |    | SUP             | QAI N | EXTERA TEAM      | View         | Reset          | History |

4. Once you locate the specific account in the list, you can verify the current assigned user roles in the **Account Type** column.

| Account Type        |                   |              |                     | 1               | Search                     |                                                                                                    |         |  |
|---------------------|-------------------|--------------|---------------------|-----------------|----------------------------|----------------------------------------------------------------------------------------------------|---------|--|
| All                 |                   |              |                     |                 | Q Type part of a           | Q         Type part of a name, User ID, or email address           rrship         Actions         History |         |  |
|                     |                   |              | •                   |                 |                            |                                                                                                    |         |  |
| User ID             | t Last<br>Name ↓† | First Name 🚛 | Email Address       | Áccount<br>Type | Membership                 | Actions                                                                                                   | History |  |
| tjaax@questarai.com | Jaax              | Tyler        | tjaax@questarai.com | DLU             | QAI NEXTERA TEAM           | View                                                                                                    | History |  |
| test@mspreview.com  | test              | test         | test@mspreview.com  | Teacher         | QAI NEXTERA TEAM<br>SCHOOL | View Reset                                                                                                | History |  |

5. Select **View** to view all details for the account.

| Account Type<br>All |    |              |    |              |                     |                 | Search<br>Q. Type part of a name, User ID, or email address |             |            | ess     |
|---------------------|----|--------------|----|--------------|---------------------|-----------------|-------------------------------------------------------------|-------------|------------|---------|
| User ID             | ĴĴ | Last<br>Name | 11 | First Name 🚛 | Email Address       | Account<br>Type | Meml                                                        | bership     | Actions    | History |
| tjaax@questarai.com |    | Jaax         |    | Tyler        | tjaax@questarai.com | DLU             | QAI N                                                       | EXTERA TEAM | View       | History |
| test@mspreview.com  |    | test         |    | test         | test@mspreview.com  | Teacher         | QAI N<br>SCHO                                               | OL          | View Reset | History |

If changes are needed, you will need to view and edit the account.

**Important**: If a teacher will act as a TA and a Second Scorer in the physical classroom for different students throughout the MAAP-A test window, ensure this user has the Teacher role assigned to them in Nextera. This will allow them the access they need as both the TA and Second Scorer. Instructions on editing existing accounts can be found in the next section of this manual.

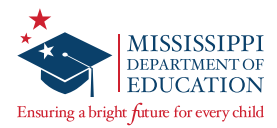

### **Editing Existing Accounts**

After viewing an existing account and verifying the correct roles are assigned, you may need to make some identified changes to the account.

1. While viewing an existing account, select **Edit**.

| View Account                                 |                    |  |  |  |  |  |
|----------------------------------------------|--------------------|--|--|--|--|--|
| You're Viewing: test test Merge account with |                    |  |  |  |  |  |
| User Info:                                   |                    |  |  |  |  |  |
| First Name:                                  | test               |  |  |  |  |  |
| First Name:                                  | test               |  |  |  |  |  |
| Last Name:                                   | test               |  |  |  |  |  |
| Email:                                       | test@mspreview.com |  |  |  |  |  |
| This account is currently active:            | 8                  |  |  |  |  |  |
| TeacherID:                                   | 123 N              |  |  |  |  |  |

The *Edit Account* page displays.

| € Back to accounts list           |                 |                |                                  |           |  |  |
|-----------------------------------|-----------------|----------------|----------------------------------|-----------|--|--|
| Edit Account                      |                 |                |                                  |           |  |  |
| You're Editing: test test         |                 |                |                                  |           |  |  |
| User ID:                          | test@mspreview. | com            |                                  |           |  |  |
| First Name:                       | test            |                |                                  |           |  |  |
| Last Name:                        | test            |                |                                  |           |  |  |
| Email:                            | test@mspreview. | ispreview.com  |                                  |           |  |  |
| This account is currently active: | J               |                |                                  |           |  |  |
| Select role(s)                    |                 | Selected roles |                                  |           |  |  |
| Role Type:                        |                 | Teacher        |                                  | clear     |  |  |
| make a selection                  |                 | District       | QAI NEXTERA TEAM (QAI01)         |           |  |  |
| Add Role                          |                 | School         | QAI NEXTERA TEAM SCHOOL (QAIS01) |           |  |  |
|                                   |                 |                |                                  | clear all |  |  |
| Additional Information Needed     |                 |                |                                  |           |  |  |
| TeacherID * 123                   |                 |                |                                  |           |  |  |

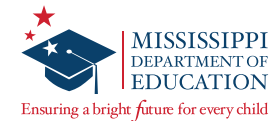

2. Make any desired changes to the user's account.

When editing a Teacher or Second Scorer account, DTCs/STCs will need to update the email address from the current placeholder email address to the teacher's school email address and check the box "this account is currently active". Multiple user roles can be assigned to accounts by selecting the desired role in the **Role Type** drop-down, then selecting **Add Role**. You can repeat this step to add any additional roles for the user (e.g., users who will be both an STC and a Teacher).

| Select role(s)               |   | Selected role | 5                        |          |
|------------------------------|---|---------------|--------------------------|----------|
| Role Type: *                 |   | Teacher       |                          | clea     |
| School Test Coordinator      |   | District      | CTDMTestDistrict (66564) |          |
| District: *                  |   | School        | CTDMTestSchool (55555)   |          |
| QAI Test District 1 (QAITD1) | ¥ |               |                          |          |
| School: *                    |   |               |                          | clear al |
| QAI Test School 1 (QAITS1)   | • |               |                          |          |
| Add Role                     |   |               |                          |          |

3. Once you have accurately entered all the user's information, select **Save**.

| Select role(s)   |                  | Selected roles |                         |                                  |           |
|------------------|------------------|----------------|-------------------------|----------------------------------|-----------|
| Role Type:       |                  |                | Teacher                 |                                  | clear     |
| make a selection |                  | v              | District                | QAI NEXTERA TEAM (QAI01)         |           |
| Add Role         |                  |                | School                  | QAI NEXTERA TEAM SCHOOL (QAIS01) |           |
| Additional Inf   | Formation Mondad |                | Second Scorer MAAP-A ON | ILY                              | clear     |
| Additional Inf   | ormation Needed  |                | District                | QAI NEXTERA TEAM (QAI01)         |           |
| TeacherID *      | 123              |                | School                  | QAI NEXTERA TEAM SCHOOL (QAIS01) |           |
| Content Areas: * | aste ELA         |                |                         |                                  | clear all |
| Spring Altern    | nate - Math      |                |                         |                                  |           |
| Spring Altern    | nate - Science   |                |                         |                                  |           |
|                  |                  |                |                         |                                  |           |
| Save             |                  |                |                         |                                  |           |

**Note:** Only one individual can be listed as the DTC, and only one STC can be active per school. However, multiple DLUs and BLUs can be added. Additionally, TAs will be pre-populated into Nextera after a student roster file is received prior to each administration.

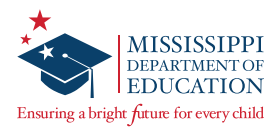

#### Adding a New Account

If you cannot locate the user's account on the *Accounts* page in Nextera Admin using the search field or paging through the list, you will need to add a new account for the user.

1. To add a new account, select **New Account** from the *Accounts* page.

| Accounts                       |                                                                                                    |              |       |                      |                                 |            |                     |                       |                                                                          |                            |                    |
|--------------------------------|----------------------------------------------------------------------------------------------------|--------------|-------|----------------------|---------------------------------|------------|---------------------|-----------------------|--------------------------------------------------------------------------|----------------------------|--------------------|
| Manage Accounts Merge          |                                                                                                    |              |       |                      |                                 |            | New Account         |                       |                                                                          |                            |                    |
| All accounts associated with t | all accounts associated with the district and school you've selected appear below. Click on the View button to see more details on an account and make updates. For new accounts, click the "Activate" lini |              |       |                      |                                 |            |                     |                       | ick the "Activate" link                                                  |                            |                    |
| to send a welcome email to th  | ne user a                                                                                                    | ind enable   | the a | ccount. For activate | d accounts, you can click the " | "Reset" li | ink to send the use | er an em              | ail containing instru                                                    | ictions on how to reset hi | s or her password. |
| Account Type                   |                                                                                                    |              |       |                      |                                 |            |                     |                       | Search                                                                   |                            |                    |
| All                            |                                                                                                    |              | •     |                      |                                 |            |                     |                       | $\mathbb{Q}_{\mathrm{c}}$ Type part of a name, User ID, or email address |                            |                    |
|                                |                                                                                                    |              |       |                      |                                 |            |                     |                       |                                                                          |                            |                    |
| User ID                        | 11                                                                                                    | Last<br>Name | J1    | First Name 🚛         | Email Address                   | ↓†         | Account<br>Type     | Mem                   | pership                                                                  | Actions                    | History            |
| tjaax@questarai.com            |                                                                                                    | Jaax         |       | Tyler                | tjaax@questarai.com             |            | DLU                 | QAI N                 | EXTERA TEAM                                                              | View                       | History            |
| test@mspreview.com             |                                                                                                    | test         |       | test                 | test@mspreview.com              |            | Teacher, SS         | QAI N<br>SCHO<br>TEAM | EXTERA TEAM<br>OL,QAI NEXTERA<br>SCHOOL                                  | View Reset                 | History            |

2. On the *New Accounts* page, fill in all of the required information at the top of the page and ensure the **This account is currently active** box is selected.

| € Back to accounts list          |             |  |  |  |  |
|----------------------------------|-------------|--|--|--|--|
| Add New Account                  |             |  |  |  |  |
| User Information                 |             |  |  |  |  |
| First Name: *                    | Username: * |  |  |  |  |
| Last Name: *                     |             |  |  |  |  |
| This account is currently active |             |  |  |  |  |

3. Select the desired **Role Type** from the drop-down box.

| elect role(s)                   |   | Selected roles                                                      |
|---------------------------------|---|---------------------------------------------------------------------|
| ole Type: *                     |   | Please select role(s) for this user using the controls on the left. |
| Teacher                         |   |                                                                     |
| istrict: *                      |   |                                                                     |
| QAI NEXTERA TEAM (QAI01)        | v |                                                                     |
| hool: *                         |   |                                                                     |
| OALNEXTERA TEAM SCHOOL (OAIS01) | • |                                                                     |

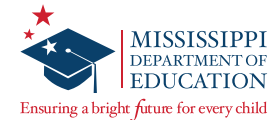

4. If you have selected the Teacher or Second Scorer role, you will need to scroll down and complete the Additional Information Needed section before selecting Add Role. Enter the Teacher license number in the Teacher ID field and select all MAAP-A Content Areas for the current administration year.

| Additional Info                                  | rmation Needed    |  |  |  |  |  |
|--------------------------------------------------|-------------------|--|--|--|--|--|
| TeacherID *                                      | 123               |  |  |  |  |  |
| Content Areas: *                                 |                   |  |  |  |  |  |
| 🖉 Spring Alternate - English Language Arts (Alt) |                   |  |  |  |  |  |
| 🖉 Spring Alternate - Math (Alt)                  |                   |  |  |  |  |  |
| 🕑 .Spring Alternate                              | e - Science (Alt) |  |  |  |  |  |

For any other role, this additional information is not needed, and you would select **Add Role**.

| Select role(s)                   |   | Selected roles |                                  |           |
|----------------------------------|---|----------------|----------------------------------|-----------|
| Role Type: *                     |   | Teacher        |                                  | clear     |
| Second Scorer MAAP-A ONLY        |   | District       | QAI NEXTERA TEAM (QAI01)         |           |
| District: *                      |   | School         | QAI NEXTERA TEAM SCHOOL (QAIS01) |           |
| QAI NEXTERA TEAM (QAI01)         | • |                |                                  |           |
| School: *                        |   |                |                                  | clear all |
| QAI NEXTERA TEAM SCHOOL (QAIS01) | Ŧ |                |                                  |           |
| Add Role                         |   |                |                                  |           |

5. Repeat this step for any additional roles (e.g., a user who will be both an STC and a Teacher). Select **Create an Account**.

| Additional Information Needed                    |                  |        |  |  |  |  |  |  |  |
|--------------------------------------------------|------------------|--------|--|--|--|--|--|--|--|
| TeacherID *                                      |                  | 123098 |  |  |  |  |  |  |  |
| Content Area                                     | Content Areas: * |        |  |  |  |  |  |  |  |
| 🕜 Spring Alternate - English Language Arts (Alt) |                  |        |  |  |  |  |  |  |  |
| 🖉 Spring Alternate - Math (Alt)                  |                  |        |  |  |  |  |  |  |  |
| 🕑 Spring Alternate - Science (Alt)               |                  |        |  |  |  |  |  |  |  |
|                                                  |                  |        |  |  |  |  |  |  |  |
| Cancel Create an Account                         |                  |        |  |  |  |  |  |  |  |

Once you've selected **Create an Account**, an auto-generated email will be sent to the email address entered for the account holder instructing him or her how to access Nextera Admin.

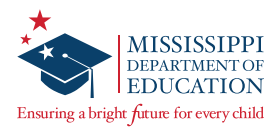

#### **Merging Two Existing Accounts**

If an individual has multiple accounts and would like to have a single set of login credentials for Nextera Admin, those can be merged by following these steps:

1. To merge accounts, select **Merge Accounts** on the *Accounts* page.

| Accounts                                            |      |              |       |                     |                                    |         |                    |                       |                                         |            |                     |                       |
|-----------------------------------------------------|------|--------------|-------|---------------------|------------------------------------|---------|--------------------|-----------------------|-----------------------------------------|------------|---------------------|-----------------------|
| Manage Accounts                                     |      |              |       |                     |                                    |         |                    |                       | $\rightarrow$                           | Merge      | Accounts            | New Account           |
| All accounts associated with the dist               | rict | and schoo    | o[you | u've selected appea | r below. Click on the View button  | n to se | ee more details on | an acco               | unt and make upda                       | tes. For n | ew accounts, clic   | k the "Activate" link |
| to send a welcome email to the user<br>Account Type | and  | d enable t   | he ao | count. For activate | d accounts, you can click the "Res | set" li | nk to send the use | er an em              | ail containing instru<br><b>Search</b>  | ctions on  | how to reset his    | or her password.      |
| All                                                 |      | •            | •     |                     |                                    |         |                    |                       | Q Type part of a r                      | ame, Usei  | ' ID, or email addr | ess                   |
| User ID 1                                           |      | Last<br>Name | 11    | First Name 🚛        | Email Address                      | 11      | Account<br>Type    | Memi                  | pership                                 | Action     | s                   | History               |
| tjaax@questarai.com                                 |      | Jaax         |       | Tyler               | tjaax@questarai.com                |         | DLU                | QAI N                 | EXTERA TEAM                             | View       |                     | History               |
| test@mspreview.com                                  |      | test         |       | test                | test@mspreview.com                 |         | Teacher, SS        | QAI N<br>SCHO<br>TEAM | EXTERA TEAM<br>OL,QAI NEXTERA<br>SCHOOL | View       | Reset               | History               |

2. Locate and select the two accounts to be merged, then select **Merge Accounts**.

| User ID       | First Name |             |            |                   | unte            |                    |     |                |
|---------------|------------|-------------|------------|-------------------|-----------------|--------------------|-----|----------------|
|               | teacher    |             |            | Selected Acco     | Junts           |                    |     |                |
| Email Address | Last Name  |             |            |                   |                 |                    |     |                |
|               | test       |             | A          | ccount 1          |                 |                    |     | clear          |
|               |            |             | U          | ser ID            |                 | test@mspreview.com |     |                |
| Search        |            |             | Fi         | irst Name         |                 | test               |     |                |
|               |            |             | Li         | ast Name          |                 | test               |     |                |
|               |            |             | E          | mail              |                 | test@mspreview.com |     |                |
|               |            |             |            |                   |                 |                    |     |                |
|               |            |             | A          | ccount 2          |                 |                    |     | clear          |
|               |            |             | P          | lease select a us | er account to m | ierge              |     |                |
|               |            | •           |            | Merge Accounts    | 5               |                    |     | clear al       |
| User ID       | ţt.        | Last Name 🥼 | First Name | ţţ.               | Email           |                    | ļt. | Choose<br>User |
| bob@bob.com   |            | Test        | Teacher    |                   | bob@bob.co      | m                  | _   | Select         |

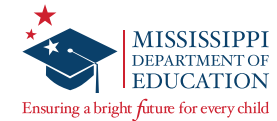

Select the account to be the primary account, select **Make Primary**, and then select **Merge Accounts**.

**Note:** Selecting the primary account will designate which login credentials the user will enter to sign in to Nextera Admin.

| Choose prii                   | mary account and merge                                       | e selected users                             |                                          | × |
|-------------------------------|--------------------------------------------------------------|----------------------------------------------|------------------------------------------|---|
| Please choos<br>merged, but a | e which account should be p<br>all user information displaye | rimary (the seconda<br>d will be that on the | ary account will be<br>primary account). |   |
| Account 1                     |                                                              | Account 2                                    |                                          |   |
| User ID                       | test@mspreview.com                                           | User ID                                      | bob@bob.com                              |   |
| First Name                    | test                                                         | First Name                                   | Test                                     |   |
| Last Name                     | test                                                         | Last Name                                    | Teacher                                  |   |
| Email                         | test@mspreview.com                                           | Email                                        | bob@bob.com                              |   |
|                               | Make primary                                                 | - N                                          | lake primary                             |   |
|                               |                                                              |                                              |                                          |   |
| 6l                            |                                                              |                                              |                                          |   |
| Cancel                        | Merge Accounts                                               | t to the acco                                | ount page                                |   |

3. A pop-up window will appear confirming the merge was successful.

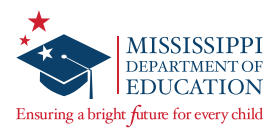

# **Managing Student Information**

The initial list of students in Nextera Admin is populated based on a Pre-ID file sent by MDE. DTCs, STCs, and SEUs are responsible to verify and update this student information prior to testing. The Learning Characteristics Inventory MUST be completed for each student before testing begins. This section of the manual will guide you through the steps you need to take to complete these tasks.

#### Learner Characteristics Inventory (LCI)

The LCI is an important part of the student's demographic information. The LCI MUST be completed and entered in Nextera for each student before the beginning of the test administration. If the LCI is not entered and there is an attempt to submit scores, it will trigger an error message at the top and bottom of the screen. If the TA or the Second Scorer experiences this message, please contact the SEU so the LCI can be entered, and then scores can be submitted.

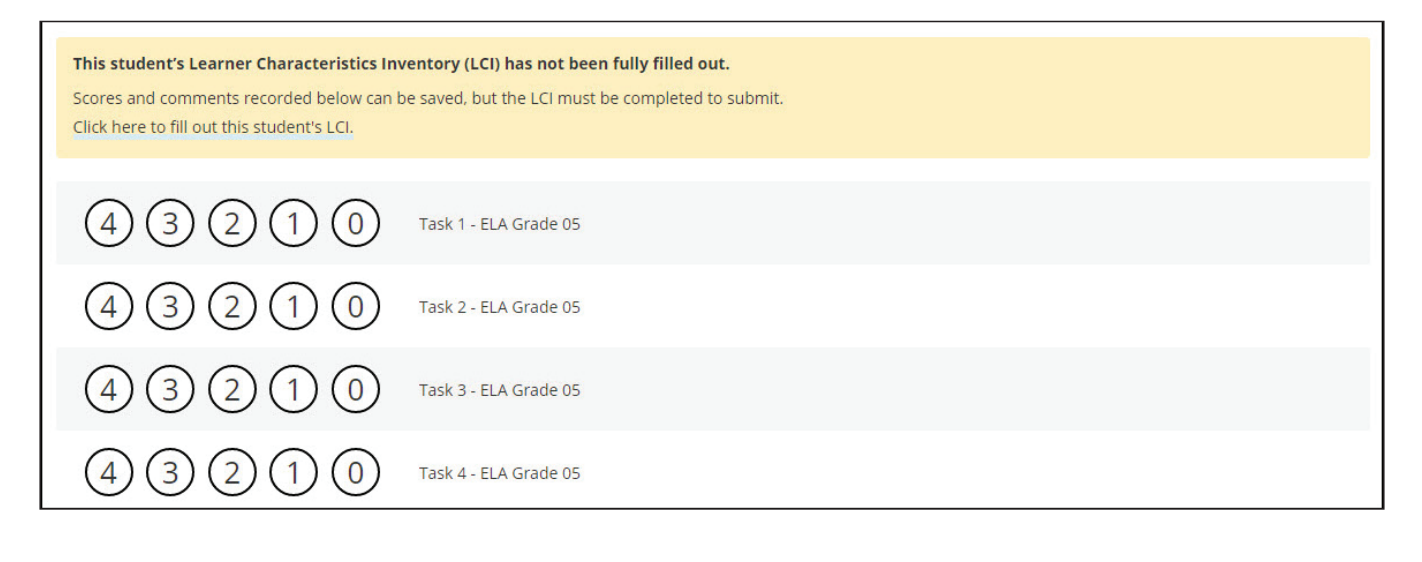

Save progressSubmit scoresThis student's LCI must be completed in order to submit scores, but you can save progress.

The Special Education Director (Special Education User [SEU] role in Nextera Admin) is responsible for entering the completed LCI information on behalf of teachers. STCs and DTCs also have the ability to enter and complete LCI information, if needed.

To assist with completion, a "paper" version of the LCI is posted on the *Help* page in Nextera Admin, under the MAAP-A Resources Section. This form can be printed and provided to the teachers to complete and return to the SEU. The SEU should enter student Learner Characteristic Inventory (LCI) information under the student's profile in Nextera. For additional guidance on entering LCI information, please refer to the video tutorial titled, Entering Student LCI Information Tutorial, or the LCI Quick Reference Guide posted on the *Help* page.

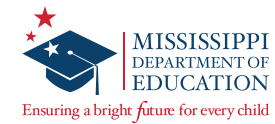

### Add or Edit a Student

The initial list of students available in Nextera Admin is created based on Pre-Identified (Pre-ID) data provided by MDE. If you determine that a student record needs to be updated, or a student is not on the list, this section of the manual will provide instruction for performing these tasks.

#### **Editing a Student:**

1. Select Students under the STUDENTS tab.

| Missi | ssippi Academ | ic Assessmen           | t Progra   | m         |        | 🤻 Questar. |
|-------|---------------|------------------------|------------|-----------|--------|------------|
| HOME  |               | TEST ADMINISTRATIONS ~ | ACCOUNTS ~ | REPORTS ~ | HELP ~ |            |

2. You will see the Students page displayed. You may sort students by Student MSIS, First Name, Last Name, Class, or Grade.

| Click on any col | transmission in such | aday to past an its and | 1.1         |            |         |                   |    |       |                             |                   |       |             |
|------------------|----------------------|-------------------------|-------------|------------|---------|-------------------|----|-------|-----------------------------|-------------------|-------|-------------|
| Click on any col | umnnea               | ader to sort offits cor | iterits.    |            |         |                   |    |       |                             |                   |       |             |
| Manage St        | udents               | 5                       |             |            |         |                   |    |       |                             |                   |       | New Student |
|                  |                      |                         |             |            |         |                   |    |       | Count                       |                   |       |             |
| Show Students:   | All                  |                         | •           |            |         |                   |    |       | Search                      |                   |       |             |
| There are 12 Stu | idents ir            | a Sample District a     | cross all C | ontent Are | as in S | Spring Alternate. |    |       | Q. Search by student ID, fi | irst/last name, o | grade |             |
|                  |                      |                         |             |            |         |                   |    |       |                             |                   |       |             |
|                  | 1.4                  | The state of the second | 17          | 1.41       | 11      | Loot Name         | 11 | Class |                             | 11                | Cuada | 12          |

3. Select **View** to review or edit a student's demographic information.

| Students<br>Click on any column he | ader to sort on its contents.  |                 |                   |                 |                                                                    |         |             |
|------------------------------------|--------------------------------|-----------------|-------------------|-----------------|--------------------------------------------------------------------|---------|-------------|
| Manage Students                    | 5                              |                 |                   |                 | Search                                                             |         | New Student |
| There are 12 Students i            | n Sample District across all C | ontent Areas in | Spring Alternate. |                 | $\mathbb{Q}_{\mathrm{c}}$ Search by student ID, first/last name, o | r grade |             |
| MSIS It                            | First Name                     | MI II           | Last Name 🌐       | Class           | ļţ                                                                 | Grade   | 11          |
| 00000000                           | TestFirst                      |                 | TestLast          | Alternate ELA ( | Feacher Teacher)                                                   | 12      | View        |

4. To make changes, select **Edit** while viewing a profile.

| € Back to Students list |                 |                  |               |      |
|-------------------------|-----------------|------------------|---------------|------|
| View Student            |                 |                  |               |      |
| You're Viewing: Testl   | First TestLast  |                  |               | Edit |
| District of Record      | Sample District | School of Record | Sample School |      |

5. Change information as appropriate, scroll to the bottom of the page, and select **Save** when you are done.

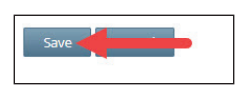

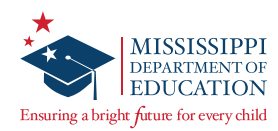

### **Completing the Learner Characteristics Inventory (LCI)**

1. On the *Edit Student Record* page, scroll down to view the LCI.

| all items, check the best description for the student. This inventory must be completed prior to                                                                                                    | scoring.                                                                                                    |                                                                                                    |  |  |  |  |
|----------------------------------------------------------------------------------------------------|----------------------------------------------------------------------------------------------------|----------------------------------------------------------------------------------------------------|--|--|--|--|
| assroom Setting                                                                                                    | Health Inv                                                                                                    | entory                                                                                                    |  |  |  |  |
| What is the student's primary classroom setting?                                                                                                    | Vision                                                                                                    |                                                                                                    |  |  |  |  |
| Special school.                                                                                                    | Hearing                                                                                                    |                                                                                                    |  |  |  |  |
| Regular school, self-contained special education classroom, some special inclusion<br>(students go to art, music, PE) but return to their special education class for most of<br>school day.                                             | Motor                                                                                                    |                                                                                                    |  |  |  |  |
| Reputer school, primarily self-contained special education classroom, some anademic                                                                                                    | Engageme                                                                                                    | nt                                                                                                    |  |  |  |  |
| inclusion (students go to some general education academic classes (such as reading,<br>math, science, in addition to specials) but are in general education classes less than 40%<br>of the school day.                                  | Initiate                                                                                                    | s and sustains social interactions.                                                                                                  |  |  |  |  |
| a second with                                                                                                    | Respon                                                                                                    | nds with social interaction, but does not initiate or sustain social interactions.                                                   |  |  |  |  |
| Regular school, resources room/general education class, students receive resource room<br>services, but are in general education classes 40% or more of the school day.                                                                  | <ul> <li>Alerts to others.</li> </ul>                                                                                                    |                                                                                                    |  |  |  |  |
| Regular school, general education class inclusive/collaborative (students based in general<br>education classes, special education services are primarily delivered in the general                                                       | Does n                                                                                                    | ot alert to others.                                                                                                    |  |  |  |  |
| education classes) - at least 80% of the school day is sperit in general education classes.                                                                                                    | Health Issu                                                                                                    | ues/Attendance                                                                                                    |  |  |  |  |
| pressive Communication                                                                                                    | Attend                                                                                                    | s at least 90% of school days.                                                                                                    |  |  |  |  |
| Uses symbolic language to communicate: Student uses verbal or written words, signs,<br>Brailie, or language-based augmentative systems to request, initiate, and respond to<br>ouestions describe things or events, and express refusal. | Attend                                                                                                    | s approximately 75% of school days; absences primarily due to health issues.                                                         |  |  |  |  |
| Uses intentional communication, but not at a symbolic language level: Student uses                                                                                                    | Attend     issues.                                                                                                    | s approximately 50% or less of school days; absences primarily due to health                                                         |  |  |  |  |
| <ul> <li>understandable communication through such modes as gestures, pictures,<br/>objects/textures, points, etc., to clearly express a variety of intentions.</li> </ul>                                                               | © Receive                                                                                                    | es Homebound Instruction due to health issues.                                                                                       |  |  |  |  |
| Student communicates primarily through cries, facial expressions, change in muscle tone,<br>etc., but no clear use of objects/textures, regularized gestures, pictures, signs, etc., to                                                  | O Highly                                                                                                    | irregular attendance or homebound instruction due to issues other than health.                                                       |  |  |  |  |
|                                                                                                    | Reading                                                                                                    |                                                                                                    |  |  |  |  |
| Igmentative Communication System                                                                                                    | Reads     fact/or                                                                                                    | fluently with critical understanding in print or Braille (e.g., to differentiate<br>inion, point of view, emotional response, etc.). |  |  |  |  |
| Does your student use an augmentative communication system in addition to or in place of<br>ral speech?                                                                                                    | <ul> <li>Reads fluently with basic (iteral) understanding from paragraphs/short passages with<br/>nerrotive/informational texts in print or Breille.</li> </ul> |                                                                                                    |  |  |  |  |
| D Yes<br>D No                                                                                                    | Reads     Braile                                                                                                    | basic sight words, simple sensences, directions, bullets, and/or lists in print or                                                   |  |  |  |  |
| eceptive Language                                                                                                    | Aware     the pic                                                                                                    | of text/Braile, follows directionality, makes letter distinctions, or tells a story from<br>tures that is not linked to the text.    |  |  |  |  |
| Independently follows 1-2 step directions presented through words (e.g. words may be<br>spoken, signed, printed, or any combination) and does NOT need additional cues.                                                                  | No obs                                                                                                    | servable awareness of print or Braille.                                                                                              |  |  |  |  |
| Requires additional cues (e.g., gestures, pictures, objects, or demonstrations/models) to follow 1-2 step directions.                                                                                                    | Mathemat                                                                                                    | ics                                                                                                    |  |  |  |  |
| Alerts to sensory input from another person (auditory, visual, touch, movement) BUT                                                                                                    | <ul> <li>Applies variety</li> </ul>                                                                                                    | s computational procedures to solve real-life or routine word problems from a of contexts.                                           |  |  |  |  |
| Invertian removas to sensore timelifie a sound-wine stabilizations touch movement                                                                                                    | O Does c                                                                                                    | omputational procedures with or without a calculator.                                                                                |  |  |  |  |
| smell).                                                                                                    | © Counts                                                                                                    | with 1:1 correspondence to at least 10, and/or makes numbered sets of items.                                                         |  |  |  |  |
|                                                                                                    | Counts                                                                                                    | by note to 5.                                                                                                    |  |  |  |  |
|                                                                                                    | No obs                                                                                                    | ervable awareness or use of numbers.                                                                                                 |  |  |  |  |

2. Enter the information using the radio buttons and drop-down options ensuring the details align with the information in the student's Individual Education Program (IEP), then select **Save**.

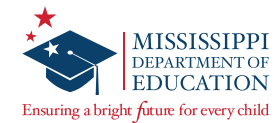

### Adding a Student:

**IMPORTANT:** Before adding a new student, please ensure that the student is not already in Nextera. Use the **Search** field, located on the Students page, to verify that the student does not already exist in Nextera.

1. Select **New Student** to add a new student not listed.

| Studen          | TS<br>umn hea | der to sort on its cor | ntents.      |          |          |                  |    |       |                                         |          |       |    |           |
|-----------------|---------------|------------------------|--------------|----------|----------|------------------|----|-------|-----------------------------------------|----------|-------|----|-----------|
| Manage St       | udents        |                        |              |          |          |                  |    |       |                                         |          | -     | Ne | w Student |
| how Students    | All           |                        |              |          |          |                  |    |       | Search                                  |          |       |    |           |
| here are 12 Stu | idents in     | Sample District ad     | cross all Co | ntent Ar | eas in S | pring Alternate. |    |       | Q. Search by student ID, first/last nam | ie, or g | grade |    |           |
|                 | 11            | First Name             | ↓₹           | МІ       | 11       | Last Name        | 1t | Class |                                         | 11       | Grade | 41 |           |
| MSIS            |               |                        |              |          |          |                  |    |       |                                         |          |       |    |           |

2. You will now see a blank student demographic page and a blank LCI displayed.

| 🔁 Back to Students list  |            |    |           |   |  |
|--------------------------|------------|----|-----------|---|--|
| New Student              |            |    |           |   |  |
| Demographic Information: |            |    |           |   |  |
| MSIS                     |            |    | Grade     |   |  |
| First Name               |            | MI | Last Name |   |  |
| Date of Birth            | mm/dd/yyyy |    | Gender    | ¥ |  |

3. Enter in all required information for the new student, including all of the LCI fields.

| Learner Characteristic's Inventory (LCI)                                                                                                    |                  |   |
|----------------------------------------------------------------------------------------------------|------------------|---|
| For all items, check the best description for the student. This inventory must be completed pri                                                                                                    | or to scoring.   |   |
| Classroom Setting                                                                                                    | Health Inventory |   |
| What is the student's primary classroom setting?                                                                                                    | Vision           | • |
| Special school.                                                                                                    | Hearing          |   |
| <ul> <li>Regular school, self-contained special education classroom, some special inclusion</li> <li>(students go to art, music, PE) but return to their special education class for most of school day.</li> </ul> | Motor            | • |

**Note:** All fields with a bold title are required and must be completed, including the LCI. All other fields are optional.

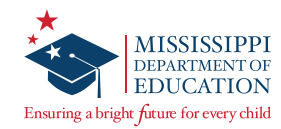

4. Select **Save** at the bottom of the page when you are finished.

| Independently follows 1-2 step directions presented through words (e.g. words may be<br>spoken, signed, printed, or any combination) and does NOT need additional cues.     Requires additional cues (e.g., gestures, pictures, objects, or demonstrations/models) to<br>follow 1-2 step directions.     Alerts to sensory input from another person (auditory, visual, touch, movement) BUT<br>requires actual physical assistance to follow simple directions.     Uncertain response to sensory stimuli (e.g., sound/voice; sight/gesture; touch; movement;<br>smell). | able awareness of print or Braille.<br>mputational procedures to solve real-life or routine word problems from a<br>contexts. |
|----------------------------------------------------------------------------------------------------|----------------------------------------------------------------------------------------------------|
| Requires additional cues (e.g., gestures, pictures, objects, or demonstrations/models) to     follow 1–2 step directions.     Alerts to sensory input from another person (auditory, visual, touch, movement) BUT     Alerts to sensory input from another person (auditory, visual, touch, movement) BUT     Applies c     variety or     Uncertain response to sensory stimuli (e.g., sound/voice; sight/gesture; touch; movement;     smell).                                                                                                    | mputational procedures to solve real-life or routine word problems from a<br>contexts.                                        |
| Alerts to sensory input from another person (auditory, visual, touch, movement) BUT     requires actual physical assistance to follow simple directions.     Uncertain response to sensory stimuli (e.g., sound/voice; sight/gesture; touch; movement; smell).     Counter with the sensory stimuli (e.g., sound/voice; sight/gesture; touch; movement; smell).                                                                                                    | mputational procedures to solve real-life or routine word problems from a<br>contexts.                                        |
| Uncertain response to sensory stimuli (e.g., sound/voice; sight/gesture; touch; movement; smell).                                                                                                    |                                                                                                    |
| smell).                                                                                                    | outational procedures with or without a calculator.                                                                           |
| Counts w                                                                                                    | h 1:1 correspondence to at least 10, and/or makes numbered sets of items.                                                     |
| Counts b                                                                                                    | rote to 5.                                                                                                    |
| <ul> <li>No observation</li> </ul>                                                                                                    | able awareness or use of numbers.                                                                                             |

In order for students to be available to score, the student must be assigned to a class. See the <u>Managing Classes</u> section for instructions.

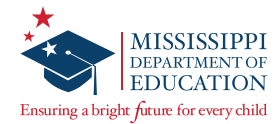

# **Moving Students Between Districts**

Only Questar Customer Support representatives have the ability to move a student from his/her district to another district. Please call Questar Customer Support at (800) 644-4054 to request a student move. This request must come from a DTC.

#### If the student is in your district:

1. On the **STUDENTS** tab in Nextera Admin, select **Students**.

| Missi | ssippi Academic Assessmer | nt Progra  | m         |        | 🤹 Questar. |
|-------|---------------------------|------------|-----------|--------|------------|
| HOME  |                           | ACCOUNTS ~ | REPORTS ~ | HELP ~ |            |

2. Access the student profile by typing the student's ID or last name in the **Search** field.

| Studen<br>Click on any col         | ts<br>umn hea    | ider to sort on its co | ntents.           |           |          |                   |    |                                 |                    |         |             |
|------------------------------------|------------------|------------------------|-------------------|-----------|----------|-------------------|----|---------------------------------|--------------------|---------|-------------|
| Manage St                          | udents           |                        |                   |           |          |                   |    |                                 |                    |         | New Student |
| Show Students:<br>There are 12 Stu | All<br>idents in | Sample District        | ▼<br>cross all Co | ontent Ar | eas in s | Spring Alternate. |    | Search                          | first/last name, c | r grade |             |
| MSIS                               | 11               | First Name             | Ļ₹                | мі        | ţţ.      | Last Name         | 11 | Class                           | 1t                 | Grade   | 11          |
| 00000000                           |                  | TestFirst              |                   |           |          | TestLast          |    | Alternate ELA (Teacher Teacher) |                    | 12      | View        |

3. To the right of that student's information, select **View**.

| Student          | S        | der to sort on its co | atents       |           |         |                   |    |                  |                                                                    |          |             |
|------------------|----------|-----------------------|--------------|-----------|---------|-------------------|----|------------------|--------------------------------------------------------------------|----------|-------------|
| Manage Sti       | udents   |                       | icentes.     |           |         |                   |    |                  |                                                                    |          | New Student |
| Show Students:   | All      |                       | •            |           |         |                   |    |                  | Search                                                             |          |             |
| There are 12 Stu | dents in | Sample District       | icross all C | ontent Ai | reas in | Spring Alternate. |    |                  | $\mathbb{Q}_{\mathrm{c}}$ Search by student ID, first/last name, o | or grade |             |
| MSIS             | 11       | First Name            | 1F           | мі        | 11      | Last Name         | 41 | Class            | lî                                                                 | Grade    | 11          |
| 00000000         |          | TestFirst             |              |           |         | TestLast          |    | Alternate ELA (1 | eacher Teacher)                                                    | 12       | View        |

4. On the View Student page, select Edit.

| € Back to Students list |                 |                  |               |      |
|-------------------------|-----------------|------------------|---------------|------|
| View Student            |                 |                  |               |      |
| You're Viewing: TestF   | irst TestLast   |                  |               | Edit |
| District of Record      | Sample District | School of Record | Sample School |      |

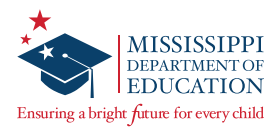

5. Change the Class drop-down to --Not Testing--.

| English Language Arts (Alt) |         |  |      |
|-----------------------------|---------|--|------|
| Class Alternate ELA         |         |  |      |
| Acces Alternate ELA         | Options |  |      |
|                             |         |  |      |
| 11-JE.                      |         |  |      |
| Modify                      |         |  | <br> |

6. In the District of Record menu, select the district into which the student is moving.

| Edit Studen        | t Record         |                      |               |   |
|--------------------|------------------|----------------------|---------------|---|
| You're Editing: Fi | rstName LastName |                      |               |   |
| District of Record | Sample District  | <br>School of Record | Sample School | × |

- 7. Once the District of Record has been selected, the list of schools in that district will display in the School of Record menu on the right. Change the School of Record to the school into which the student is moving. If the school doesn't have a class set up, a message will display indicating that the move cannot be completed.
- 8. Select Save.

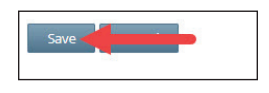

Once you select **Save**, the student will be moved to the new district and school. You will no longer be able to view the student profile. The receiving STC or BLU can now view the student profile and add the student to a testing group.

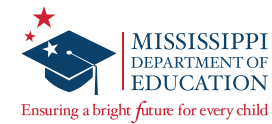

# **Managing Classes**

Since students do not test in groups for MAAP-A, the purpose of classes in Nextera are to organize students into groups for reporting.

Students are assigned to classes based on the information Questar receives in the Pre-ID file from MDE. If you add students manually, you will need to follow the steps below to add or move students into classes. If a student is not assigned to a class, scores cannot be entered for the student.

#### **Reviewing Classes**

To review the list of students for an existing class:

1. Select the **CLASSES** tab. The *Classes* page displays.

| ississipp       | oi Ac  | aden      | nic Asse       | ssme                      | ent Prog                     | ram         |        |         |                    |                 |                |    | Qu     | esta |
|-----------------|--------|-----------|----------------|---------------------------|------------------------------|-------------|--------|---------|--------------------|-----------------|----------------|----|--------|------|
| OME STUDEN      | ITS C  | LASSES    | TEST ADMINIS   | TRATIONS                  | <ul> <li>ACCOUNTS</li> </ul> | ✓ REPORTS ✓ | HELP ~ |         |                    |                 |                |    |        |      |
|                 |        |           |                |                           |                              |             |        |         |                    |                 |                |    |        |      |
| asses           |        |           |                |                           |                              |             |        |         |                    |                 |                |    |        |      |
|                 |        |           |                |                           |                              |             |        |         |                    |                 |                |    |        |      |
| lasses for 2020 | Spring | Alternate | e, Sample Dist | rict, <mark>Subj</mark> e | ect                          |             |        |         |                    |                 |                |    | New C  | lass |
|                 |        |           |                |                           |                              |             | Se     | earch   |                    |                 |                |    |        |      |
|                 |        |           |                |                           |                              |             |        | C Enter | all or part of a c | lass, teacher's | name, or grade |    |        |      |
| Class           | 11     | Teacher   |                | 11                        | Test Administrat             | or Name     |        | 11      | Grades             | 1t              |                | 11 | Delete | 11   |
|                 |        |           |                |                           |                              |             |        |         |                    |                 |                |    |        |      |

2. You may see information about any class by selecting **View**.

| lasses for 202 | 0 Spring | Alternate, Sample Dis | strict <mark>, Su</mark> b | ject                    |         |                  |                          | New Class   |
|----------------|----------|-----------------------|----------------------------|-------------------------|---------|------------------|--------------------------|-------------|
|                |          |                       |                            |                         | Search  |                  |                          |             |
|                |          |                       |                            |                         | Q Enter | all or part of a | class, teacher's name, o | or grade.   |
| Class          | 1F       | Teacher               | 4t                         | Test Administrator Name | 11      | Grades           | J1                       | ↓î Delete ↓ |
| Alternate ELA  |          | Teacher Teacher       |                            | None                    |         | 10,11,12         | View                     | 1           |

3. To create a new class, or edit an existing class, continue to the next section of this manual.

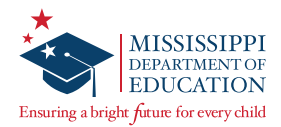

#### **Adding Students to a Class**

1. From the *Classes* page, select **View** for an existing class you would like to edit (or select **New Class** if you want to add a new one).

| asses for Spr | ing Altern | nate, Sample District, | Subject |                         |          |                    |                       |           | New C  | Class |
|---------------|------------|------------------------|---------|-------------------------|----------|--------------------|-----------------------|-----------|--------|-------|
|               |            |                        |         |                         | Search   |                    |                       |           |        |       |
|               |            |                        |         |                         | Q, Enter | all or part of a c | lass, teacher's name, | or grade. |        |       |
| Class         | 11         | Teacher                | 11      | Test Administrator Name | IT       | Grades             | 11                    | 11        | Delete | 1     |
| Alternate FLA |            | Teacher Teacher        |         | None                    |          | 10,11,12           | View                  | v         |        |       |

2. Once you are viewing details for an existing class, select **Edit** to edit the existing class (or if you chose to create a new class, the *New Class* page will display).

| ⊖ Back to classes list                    |    |       |             |                          |                      |
|-------------------------------------------|----|-------|-------------|--------------------------|----------------------|
| Class Details                             |    |       |             |                          |                      |
| You're Viewing: Alternate ELA             |    |       |             |                          | Edit                 |
| Teacher: Teacher Teacher                  |    |       |             |                          |                      |
| Class: Alternate ELA                      |    |       |             |                          |                      |
| Test Window: Spring Alternate             |    |       |             |                          |                      |
| Classroom Test Administrator: None        |    |       |             |                          |                      |
| Content Area: English Language Arts (Alt) |    |       |             |                          |                      |
| Students in this Class                    |    |       |             |                          |                      |
| First Name                                | 11 | MI ↓1 | Last Name 🗍 | MSIS J1                  |                      |
| FirstName                                 |    |       | LastName    | 952841763                | View                 |
| FirstTest                                 |    |       | LastTest    | 546552991                | View                 |
| TestFirst                                 |    |       | TestLast    | 159753456                | View                 |
|                                           |    |       |             | Download Students in thi | is Class (Excel CSV) |

3. Select a Teacher (TA) using the drop-down, or confirm the correct Teacher is displayed.

| Edit     | Class Detail         | S                |               |       |                                                                         |                                                                                       |            |           |
|----------|----------------------|------------------|---------------|-------|-------------------------------------------------------------------------|---------------------------------------------------------------------------------------|------------|-----------|
| You're   | e Editing: Alternate | ELA in QAI NEXTE | RA TEAM 2 (QA | .102) |                                                                         |                                                                                       |            |           |
| Search l | y Class              |                  |               |       | Teache<br>Teac<br>Class<br>Alterr<br>Test Ad<br>® No<br>Test Ad<br>None | r<br>ner, Teacher •<br>ate ELA<br>iministrator Present?<br>@ Yes<br>iministrator Name |            |           |
| Students | removed from class   |                  |               |       | Studer                                                                  | ts in class                                                                           |            |           |
|          | Last Name            | First Name       | MSIS          |       |                                                                         | Last Name                                                                             | First Name | MSIS      |
|          |                      |                  |               |       |                                                                         | LastName                                                                              | FirstName  | 952841763 |
|          |                      |                  |               | •     |                                                                         | LastTest                                                                              | FirstTest  | 546552991 |
|          |                      |                  |               | O     |                                                                         | TestLast                                                                              | TestFirst  | 159753456 |
| Save     |                      |                  |               |       |                                                                         |                                                                                       |            |           |

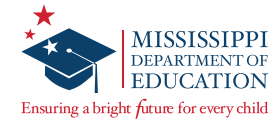

4. Name your new class, or confirm the correct existing class name is displayed.

**Note:** It is strongly recommended that the class name includes the TA's name to ensure your score reports are printed by TA name after testing. This will help to differentiate between the different reports.

| You'r    | re Editing: Alterna               | te ELA in QAI NEXTE | RA TEAM 2 (QA | 102) |                                                                                      |                                                                                   |                                      |                                       |
|----------|-----------------------------------|---------------------|---------------|------|--------------------------------------------------------------------------------------|-----------------------------------------------------------------------------------|--------------------------------------|---------------------------------------|
| Search   | by Class                          |                     |               |      | Teacher                                                                              |                                                                                   |                                      |                                       |
|          | •                                 |                     |               |      | Teacher, Te                                                                          | eacher 🔻                                                                          |                                      |                                       |
|          |                                   |                     |               |      | Class                                                                                |                                                                                   |                                      |                                       |
|          |                                   |                     |               |      | Alternate EL                                                                         | LA                                                                                |                                      |                                       |
|          |                                   |                     |               |      |                                                                                      |                                                                                   |                                      |                                       |
|          |                                   |                     |               |      | Test Adminis                                                                         | strator Present?                                                                  |                                      |                                       |
|          |                                   |                     |               |      | Test Adminis<br>● No                                                                 | strator Present?<br>Yes                                                           |                                      |                                       |
|          |                                   |                     |               |      | Test Adminis<br>No<br>Test Adminis                                                   | strator Present?<br>Yes<br>strator Name                                           |                                      |                                       |
|          |                                   |                     |               |      | Test Adminis <ul> <li>No</li> <li>Test Adminis</li> </ul> None                       | strator Present?<br>Yes<br>strator Name                                           |                                      |                                       |
| Student  | s removed from class              |                     |               |      | Test Adminis No None Students in o                                                   | strator Present?<br>Yes<br>strator Name                                           |                                      |                                       |
| Student  | s removed from class<br>Last Name | First Name          | MSIS          |      | Test Adminis No No Students in o                                                     | strator Present?<br>Yes<br>strator Name<br>class<br>ast Name                      | First Name                           | MSIS                                  |
| Student  | s removed from class<br>Last Name | First Name          | MSIS          |      | Test Adminis<br>No No Students in c La                                               | strator Present?<br>Yes<br>strator Name<br>class<br>ast Name<br>ast Name          | <b>First Name</b><br>FirstName       | <b>MSIS</b><br>952841763              |
| Student: | s removed from class<br>Last Name | First Name          | MSIS          | 0    | Test Adminis     No     Test Adminis     None     Students in a     La     La     La | strator Present?<br>Yes<br>strator Name<br>class<br>ast Name<br>estName<br>stTest | First Name<br>FirstName<br>FirstTest | <b>MSIS</b><br>952841763<br>546552991 |

5. You can use the **Search by Class** drop-down to either select from a list of unassigned students, or students in an existing class. If you select students from an existing class, they will be removed from the previous class and added to the class you are creating or editing.

| ⊖ Back  | to classes list       |                      |               |      |         |                      |            |           |
|---------|-----------------------|----------------------|---------------|------|---------|----------------------|------------|-----------|
| Edit    | Class Deta            | ails                 |               |      |         |                      |            |           |
| You'ı   | re Editing: Alterna   | ate ELA in QAI NEXTE | RA TEAM 2 (QA | 102) |         |                      |            |           |
| Search  | by Class              |                      |               |      | Teache  | r                    |            |           |
|         |                       |                      |               |      | Teac    | ner, Teacher 🔹       |            |           |
|         |                       |                      |               |      | Class   |                      |            |           |
|         |                       |                      |               |      | Altern  | ate ELA              |            |           |
|         |                       |                      |               |      | Test Ad | ministrator Present? |            |           |
|         |                       |                      |               |      | No      | Yes                  |            |           |
|         |                       |                      |               |      | Test Ad | lministrator Name    |            |           |
|         |                       |                      |               |      | None    |                      |            |           |
| Student | ts removed from class | s                    |               |      | Studen  | ts in class          |            |           |
|         | Last Name             | First Name           | MSIS          |      |         | Last Name            | First Name | MSIS      |
|         |                       |                      |               |      |         | LastName             | FirstName  | 952841763 |
|         |                       |                      |               | •    |         | LastTest             | FirstTest  | 546552991 |
|         |                       |                      |               | 0    |         | TestLast             | TestFirst  | 159753456 |
| Save    |                       |                      |               |      |         |                      |            |           |

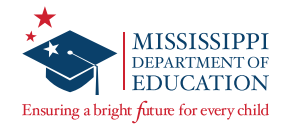

6. Select the check box(es) next to the student(s) in the left column whom you wish to add.

| V     | a state also                   |                     |                   | A102)  |                                                                                                    |                                             |                                |  |  |
|-------|--------------------------------|---------------------|-------------------|--------|----------------------------------------------------------------------------------------------------|---------------------------------------------|--------------------------------|--|--|
| You   | Tre Editing: Aite              | ernate ELA in QAI N | IEXTERA TEAM 2 (Q | (AIUZ) |                                                                                                    |                                             |                                |  |  |
| Searc | h by Class                     |                     |                   |        | Teacher                                                                                                    |                                             |                                |  |  |
| Unas  | ssigned Students               | ,                   |                   |        | Teacher, Teacher 🔹                                                                                                |                                             |                                |  |  |
|       |                                |                     |                   |        | Class                                                                                                    |                                             |                                |  |  |
|       |                                |                     |                   |        | Alternate ELA                                                                                                    |                                             |                                |  |  |
|       |                                |                     |                   |        |                                                                                                    |                                             |                                |  |  |
|       |                                |                     |                   |        | Test Administrator Prese                                                                                          | nt?                                         |                                |  |  |
|       |                                |                     |                   |        | Test Administrator Prese<br>● No ○ Yes                                                                            | nt?                                         |                                |  |  |
|       |                                |                     |                   |        | Test Administrator Prese<br>No Ves<br>Test Administrator Name                                                     | nt?                                         |                                |  |  |
| 1     |                                |                     |                   |        | Test Administrator Prese<br>No Ves<br>Test Administrator Name<br>None                                             | nt?                                         |                                |  |  |
| Surch | h results                      |                     |                   |        | Test Administrator Prese<br>No Ves<br>Test Administrator Name<br>None<br>Students in class                        | nt?                                         |                                |  |  |
| surch | n results<br>Last Name         | First Name          | MSIS              |        | Test Administrator Prese<br>No Yes Test Administrator Name Students in class Last Name                            | nt?<br>First Name                           | MSIS                           |  |  |
| surch | n results<br>Last Name<br>Last | First Name<br>First | MSIS<br>00000000  | 2      | Test Administrator Prese<br>No Yes Test Administrator Name Students in class Last Name LastName                   | nt?<br>First Name<br>FirstName              | <b>MSIS</b><br>952841763       |  |  |
| Surch | Last Name                      | First Name<br>First | MSIS<br>000000000 | 0      | Test Administrator Prese<br>No Yes Test Administrator Name Students in class Last Name LastName LastName LastTest | ht?<br>First Name<br>FirstName<br>FirstTest | MSIS<br>952841763<br>546552991 |  |  |

7. Select the **right arrow**.

| ⊖ Bac  | k to classes list         |                    |                    |              |         |                      |            |           |  |
|--------|---------------------------|--------------------|--------------------|--------------|---------|----------------------|------------|-----------|--|
| Edi    | t Class De                | etails             |                    |              |         |                      |            |           |  |
| You    | u're Editing: <b>Alte</b> | rnate ELA in QAI N | IEXTERA TEAM 2 (QA | 102)         |         |                      |            |           |  |
| Searc  | h by Class                |                    |                    |              | Teacher |                      |            |           |  |
| Una    | ssigned Students          |                    |                    |              | Teach   | er, Teacher 🔹        |            |           |  |
|        |                           |                    |                    |              | Class   |                      |            |           |  |
|        |                           |                    |                    |              | Alterna | ate ELA              |            |           |  |
|        |                           |                    |                    |              | Test Ad | ministrator Present? |            |           |  |
|        |                           |                    |                    |              | No      | Yes                  |            |           |  |
|        |                           |                    |                    |              | Test Ad | ministrator Name     |            |           |  |
|        |                           |                    |                    |              | None    |                      |            |           |  |
| Search | h results                 |                    |                    |              | Student | ts in class          |            |           |  |
|        | Last Name                 | First Name         | MSIS               | <b>1</b>     |         | Last Name            | First Name | MSIS      |  |
|        | Last                      | First              | 000000000          |              |         | LastName             | FirstName  | 952841763 |  |
|        |                           |                    |                    | $\mathbf{O}$ |         | LastTest             | FirstTest  | 546552991 |  |
|        |                           |                    |                    | 0            |         | Last                 | TestFirst  | 159753456 |  |
|        |                           |                    |                    |              |         |                      |            |           |  |
| Sav    | ve                        |                    |                    |              |         |                      |            |           |  |

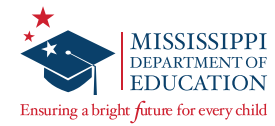

8. Student name(s) will be added to this class indicated by the column on the right.

| You           | 're Editing: Alterna                            | ate ELA in QAI NEXTE | RA TEAM 2 (QAI02) |                                  |                                                                                                    |                                                            |                                                                  |  |  |
|---------------|-------------------------------------------------|----------------------|-------------------|----------------------------------|----------------------------------------------------------------------------------------------------|------------------------------------------------------------|------------------------------------------------------------------|--|--|
| Search        | h by Class                                      |                      |                   | Teache                           | Teacher                                                                                                |                                                            |                                                                  |  |  |
| Unas          | Unassigned Students 🔹                           |                      |                   | Teac                             | Teacher, Teacher 🔹                                                                                     |                                                            |                                                                  |  |  |
|               |                                                 |                      |                   |                                  |                                                                                                    |                                                            |                                                                  |  |  |
|               |                                                 |                      |                   |                                  |                                                                                                    |                                                            |                                                                  |  |  |
|               |                                                 |                      |                   |                                  | Alternate ELA                                                                                          |                                                            |                                                                  |  |  |
|               |                                                 |                      |                   | Test Ad                          | iministrator Present?                                                                                  |                                                            |                                                                  |  |  |
|               |                                                 |                      |                   | Test Ad<br>No                    | ministrator Present?                                                                                   |                                                            |                                                                  |  |  |
|               |                                                 |                      |                   | Test Ar<br>● No<br>Test Ar       | dministrator Present?<br>Ves<br>dministrator Name                                                      |                                                            |                                                                  |  |  |
|               |                                                 |                      |                   | Test Ad<br>No<br>Test Ad<br>None | dministrator Present?<br>Ves<br>dministrator Name                                                      |                                                            |                                                                  |  |  |
| Search        | results                                         |                      |                   | Test Ar<br>No<br>None<br>Studer  | Iministrator Present?<br>Yes<br>Iministrator Name<br>Its in class                                      |                                                            |                                                                  |  |  |
| Search        | results<br>Last Name                            | First Name           | MSIS              | Test Ar<br>None Studer           | dministrator Present?<br>Yes<br>dministrator Name<br>ts in class<br>Last Name                          | First Name                                                 | MSIS                                                             |  |  |
| earch         | results<br>Last Name<br>are no unregistered Stu | First Name           | MSIS              | Test Ai<br>None Studer           | Iministrator Present? Ves Iministrator Name Its in class Last Name LastName                            | First Name<br>FirstName                                    | <b>MSIS</b><br>952841763                                         |  |  |
| <b>Search</b> | results<br>Last Name<br>are no unregistered Stu | First Name           | MSIS              | Test Ad<br>None<br>Studer        | Iministrator Present?<br>Yes<br>Iministrator Name<br>Its in class<br>Last Name<br>LastName<br>LastTest | First Name<br>FirstName<br>FirstTest                       | MSIS<br>952841763<br>546552991                                   |  |  |
| earch         | results<br>Last Name<br>are no unregistered Stu | First Name           | MSIS              | Test Ad<br>None Studer           | Iministrator Present? Ves Iministrator Name Last Name LastName LastTest TestLast                       | First Name       FirstName       FirstTest       TestFirst | MSIS           952841763           546552991           159753456 |  |  |

9. Select **Save** at the bottom of the page once you are finished.

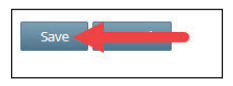

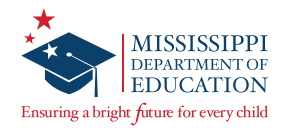

#### **Removing a Student from a Class**

1. On the *Edit Class Details* page, select the check box(es) next to the student(s) in the right column whom you wish to remove. If a student was uploaded to Nextera Admin and does not need to test, remove them from the class.

| You'                  | re Editing: Alterna                             | ate ELA in QAI NEXTE | RA TEAM 2 (QAI | 02) |                                                      |                                                                                   |                                                   |                                             |  |  |
|-----------------------|-------------------------------------------------|----------------------|----------------|-----|------------------------------------------------------|-----------------------------------------------------------------------------------|---------------------------------------------------|---------------------------------------------|--|--|
| earch                 | by Class                                        |                      |                |     | Teacher                                              |                                                                                   |                                                   |                                             |  |  |
| Unassigned Students 🔹 |                                                 |                      |                |     | Teacher, Teacher 🔹                                   |                                                                                   |                                                   |                                             |  |  |
|                       |                                                 |                      |                |     | Class                                                |                                                                                   |                                                   |                                             |  |  |
|                       |                                                 |                      |                |     | Alterna                                              | te ELA                                                                            |                                                   |                                             |  |  |
|                       |                                                 |                      |                |     |                                                      | Test Administrator Present?                                                       |                                                   |                                             |  |  |
|                       |                                                 |                      |                |     | Test Adn                                             |                                                                                   |                                                   |                                             |  |  |
|                       |                                                 |                      |                |     | Test Adn                                             | Ministrator Present? Ves                                                          |                                                   |                                             |  |  |
|                       |                                                 |                      |                |     | Test Adn<br>No<br>Test Adn                           | ninistrator Present?<br>Ves<br>ninistrator Name                                   |                                                   |                                             |  |  |
|                       |                                                 |                      |                |     | Test Adn<br>No<br>Test Adn                           | ninistrator Present?                                                              |                                                   |                                             |  |  |
| earch                 | results                                         |                      |                |     | Test Adn<br>No<br>Test Adn<br>one                    | ninistrator Present?<br>Yes<br>ninistrator Name<br>s in class                     |                                                   |                                             |  |  |
| arch                  | results<br>Last Name                            | First Name           | MSIS           |     | Test Adm<br>No<br>Test Adm<br>one<br>Sudents         | Ministrator Present? Yes Ministrator Name s in class Last Name                    | First Name                                        | MSIS                                        |  |  |
| arch (<br>)<br>here a | results<br>Last Name<br>are no unregistered Stu | First Name           | MSIS           |     | Test Adn<br>No<br>Test Adn<br>one<br>Sudents         | ininistrator Present? Yes Ninistrator Name s in class Last Name LastName          | First Name<br>FirstName                           | <b>MSIS</b><br>952841763                    |  |  |
| arch<br>)<br>here a   | results<br>Last Name<br>are no unregistered Stu | First Name           | MSIS           | 0   | Test Adn<br>No<br>Test Adn<br>one                    | Ves Ves In Class LastName LastName LastName LastName                              | First Name<br>FirstName<br>FirstTest              | MSIS<br>952841763<br>546552991              |  |  |
| arch                  | results<br>Last Name<br>are no unregistered Stu | First Name           | MSIS           | 0   | Test Adn<br>No<br>Test Adn<br>one<br>Sudents<br>Cone | initistrator Present?  Yes initistrator Name Last Name LastName LastTest TestLast | First Name<br>FirstName<br>FirstTest<br>TestFirst | MSIS<br>952841763<br>546552991<br>159753456 |  |  |

2. Select the **left arrow**.

| Edit                  | Class Deta                                      | ils                          |                   |                                            |                                                                                                    |                                                   |                                                                  |  |  |
|-----------------------|-------------------------------------------------|------------------------------|-------------------|--------------------------------------------|----------------------------------------------------------------------------------------------------|---------------------------------------------------|------------------------------------------------------------------|--|--|
| You'                  | re Editing: Alterna                             | ate ELA in QAI NEXTE         | RA TEAM 2 (QAI02) |                                            |                                                                                                    |                                                   |                                                                  |  |  |
| Search                | by Class                                        |                              |                   | Teache                                     | Teacher                                                                                                    |                                                   |                                                                  |  |  |
| Unassigned Students 🔹 |                                                 |                              |                   | Teach                                      | Teacher, Teacher                                                                                                  |                                                   |                                                                  |  |  |
| onassigned students   |                                                 |                              |                   |                                            |                                                                                                    |                                                   |                                                                  |  |  |
|                       |                                                 |                              |                   | Altern                                     | ate ELA                                                                                                    |                                                   |                                                                  |  |  |
|                       |                                                 |                              |                   |                                            |                                                                                                    |                                                   |                                                                  |  |  |
|                       |                                                 |                              |                   | Test Ac                                    | iministrator Present?                                                                                             |                                                   |                                                                  |  |  |
|                       |                                                 |                              |                   | Test Ac                                    | Iministrator Present?                                                                                             |                                                   |                                                                  |  |  |
|                       |                                                 |                              |                   | Test Ac<br>No<br>Test Ac                   | Iministrator Present?<br>Ves<br>Iministrator Name                                                                 |                                                   |                                                                  |  |  |
|                       |                                                 |                              |                   | Test Ac<br>No<br>Test Ac<br>None           | Iministrator Present?<br>Ves<br>Iministrator Name                                                                 |                                                   |                                                                  |  |  |
| Search                | results                                         |                              |                   | Test Ac<br>No<br>Test Ac<br>None<br>Studen | Iministrator Present?  Yes Iministrator Name ts in class                                                          |                                                   |                                                                  |  |  |
| earch                 | results<br>Last Name                            | First Name                   | MSIS              | Test Ac<br>None Studen                     | Iministrator Present?  Yes Iministrator Name Its in class Last Name                                               | First Name                                        | MSIS                                                             |  |  |
| earch                 | results<br>Last Name<br>are no unregistered Stu | First Name<br>dents for at . | MSIS              | Test Ac<br>No<br>Test Ac<br>None<br>Studen | Iministrator Present?  Yes  Iministrator Name  ts in class  Last Name LastName                                    | First Name<br>FirstName                           | <b>MSIS</b><br>952841763                                         |  |  |
| earch                 | results<br>Last Name<br>are no unregistered Stu | First Name<br>dents for at . | MSIS              | Test Ac None Studen                        | Iministrator Present?<br>Yes<br>Iministrator Name<br>ts in class<br>Last Name<br>LastName<br>LastTest             | First Name<br>FirstName<br>FirstTest              | MSIS<br>952841763<br>546552991                                   |  |  |
| earch                 | results<br>Last Name<br>are no unregistered Stu | First Name<br>dents for at . | MSIS              | Test Ac No No No                           | Iministrator Present?<br>Yes<br>Iministrator Name<br>ts in class<br>Last Name<br>LastName<br>LastTest<br>TestLast | First Name<br>FirstName<br>FirstTest<br>TestFirst | MSIS           952841763           546552991           159753456 |  |  |

3. The student name(s) will be removed from this class and will be unassigned from any class. Select **Save** at the bottom of the page once you are finished.

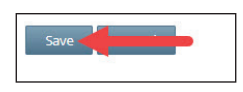

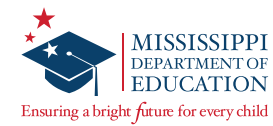

# **During Testing**

### **During Testing Checklist**

- DTCs/STCs will be available during your school's testing sessions to answer questions and will help resolve problems as needed.
- DTCs will assist STCs in identifying and resolving any testing incidents.
- DTCs will provide schools with additional materials as necessary.
- DTCs/STCs will monitor schools to ensure that test administration and test security policies and procedures are followed.
- □ DTCs will communicate with MDE, as needed, in the case of testing incidents and security breaches or for guidance when test invalidation is being considered.
- DTCs will submit invalidation requests per MDE guidelines.
- DTCs/STCs will be prepared to coordinate and monitor adjustments in testing schedules if inclement weather or other unforeseen events threaten or force school closures, network interruption, etc.

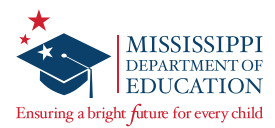

## **Invalidations and Not Testing Codes**

If a student's test session needs to be invalidated, complete the following steps:

- 1. The Test Administrator must immediately notify the STC.
- 2. The STC must notify the DTC.
- 3. The DTC must enter the invalidation in Nextera Admin, and complete an invalidation form with a valid reason for invalidation in Caveon Core. This must be completed prior to the close of the test window.

Marking an Invalidation or Not Testing Code in Nextera:

1. Select Test Administrations under the **TEST ADMINISTRATIONS** tab. Then select **View** for the appropriate class.

| Mis  | Mississippi Academic Assessment Program |         |                        |            |           |  |  |  |  |
|------|-----------------------------------------|---------|------------------------|------------|-----------|--|--|--|--|
| ном  | E STUDENTS                              | CLASSES | TEST ADMINISTRATIONS ~ | ACCOUNTS ~ | REPORTS ~ |  |  |  |  |
|      |                                         |         | Important Dates        |            |           |  |  |  |  |
| Your | Profile                                 |         | Test Administrations   | at sivew   |           |  |  |  |  |

2. In the Registered Students section, find the student's name and select **Set** in the Status column.

| coring ATC      | lass ELA    |            |          |                          |                |       |             |
|-----------------|-------------|------------|----------|--------------------------|----------------|-------|-------------|
| lter by scoring | status      |            |          | Search                   | n              |       |             |
| Show all 🔹      |             |            |          | Q                        |                |       |             |
| First Name 🔅    | Last Name 🗦 | MSIS \$    | Scorer # | Scorer name              | Scoring status | Score | Status      |
|                 | (Margaret   | 0100000105 | 1        | Suzanne Sanders Update   | Complete       | 37/52 | <b>C</b> -1 |
| Edd             | Name        | 0102030405 | 2        | Ben Purcell              | Complete       | 52/52 | Set         |
| Incoder         | [Colored    | 20220070   | 1        | TA A13AT 🖋               | Not Started    |       |             |
| Jasmine         | SCHOOL      | 36336676   | 2        | Suzanne Sanders Update 🖋 | Not Started    | Score | Set         |

A new window will pop up with options to select Not Testing or Invalidate Test.

3. Select the **Scoring Option** of either **Not Testing** or **Invalidate Test** using the radio buttons, then select the appropriate code from the **Reason** drop-down and select **Set**.

| Set status                                                     | ×                                                                                                    |
|----------------------------------------------------------------|----------------------------------------------------------------------------------------------------|
| Student Name                                                   | STname02 Grade11                                                                                                    |
| Content Area                                                   | Math                                                                                                    |
| Scoring Option                                                 | <ul> <li>None</li> <li>Not Testing</li> <li>Invalidate Test</li> </ul>                                                                                                    |
| Reason                                                         | •                                                                                                    |
| Note: Checking Do<br>approval. Refer to<br>student's test musi | Nat Score or invalidate for a student's test is not reversible without state<br>the Test Coordinator's Manual in the Help tab for appropriate reasons a<br>t not be scored. |
|                                                                | Cancel Set                                                                                                    |

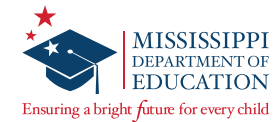

The **Reason** values for setting a Student as **Not Testing** are listed below.

- Absent during entire testing window
- Sudden illness (Must document with OSA Medical Emergency Form)
- Extreme emotional reaction
- Student refusal
- Student moved out of district during testing window
- High School Student previously tested and reported
- Other

The **Reason** values for the **Scoring Option** of **Invalidate Test** are:

- Student/parent refusal
- Student tested with non-allowable accommodation
- Student assessed outside of testing window
- Stopping Rule
- Staff testing violation
- Other
- Tested off grade

#### **Stopping Rule and Attemptedness**

If the student's behavior, medical needs, and/or characteristics prohibit him/her from completing the assessment, the provision to cease testing may be used. In order to cease testing, complete the following steps:

1. Ensure that a minimum of one full task per content area is attempted. On the *Student Response Score Sheet,* make sure a score of zero (0) for <u>all tasks</u> is indicated by the TA and Second Scorer.

| MATHEMATICS /                         |                  |
|---------------------------------------|------------------|
| (All Grades)                          |                  |
| 43210 Task 1                          | N.O.             |
| (4) (3) (2) (1) (0) Task 2            | N.O.             |
| (4) (3) (2) (1) (0) Task 3            | N.O.             |
| (4) (3) (2) (1) (0) Task 4            | N.O.             |
| (4) (3) (2) (1) (0) Task 5            | N.O.             |
| (4) (3) (2) (1) (0) Task 6            | N.O.             |
| (4) (3) (2) (1) (0) Task 7            | N.O.             |
| (4 (3 (2 (1 (0) Task 8                | N.O.             |
| (4) (3) (2) (1) (0) Task 9            | N.O.             |
| (4) (3) (2) (1) (0) Task 10           | N.O.             |
| (4) (3) (2) (1) (0) Task 11           | N.O.             |
| (4) (3) (2) (1) (0) Task 12           | N.O.             |
| (4) (3) (2) (1) (0) Task 13*          | N.O.             |
| Second Scorer                         | <b>1</b><br>Only |
| *Task 13: Grades 5, 6, 7 a<br>HS only | and              |

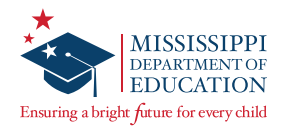

2. Transcribe the scores of zero (0) for all of the tasks into Nextera. Select **Save** to retain the zero (0) scores.

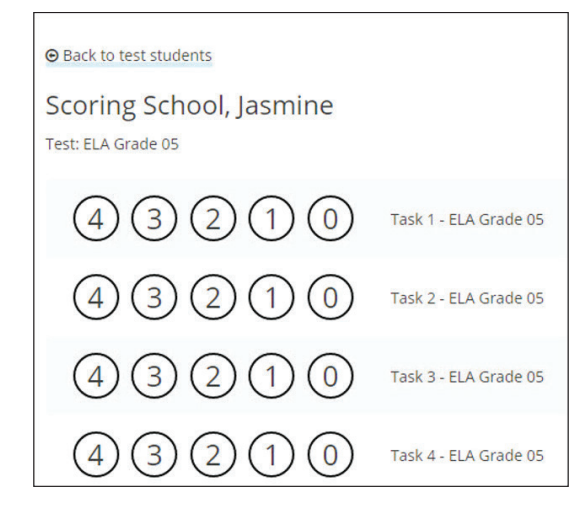

- 3. Report the situation to the STC so an irregularity form can be completed.
- 4. Please choose from one of the following as it pertains to your student and district.
  - a. If the student should be counted as attempted for the district and included in reporting, no further action is needed.
  - b. If the student should NOT be counted as tested and should be excluded from reporting, then the DTC must select the **Stopping Rule** from the Invalidate codes.

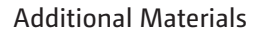

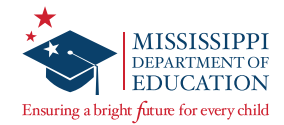

# **Additional Materials**

### **Additional Information**

MAAP-A Nextera or Paper-and-Pencil Testing-Related Questions: Questar MS Support Phone: 800-644-4054 Email: <u>mscustomersupport@questarai.com</u>

Mississippi Department of Education Website: <u>https://www.mdek12.org</u>

Office of Student Assessment: Dr. Jackie Sampsell Phone: 601-359-3052 Email: jsampsell@mdek12.org

#### **Returning Materials**

After testing, all materials must be returned to Questar. Use the following lists and the Returns poster in the Appendix to assist in preparing materials for return.

#### For STCs

Collect all materials from TAs.

For each class, complete a GIS and place it on top of the associated group of the *Student Response Score Sheets*.

Place the completed GIS(s) and the *Student Response Score Sheets* in the white Tyvek return envelope(s) with the GIS(s) at the top of the documents within envelope #1 (in cases where multiple envelopes are needed).

Indicate School Name and Grade(s) on each of the return envelope labels.

Place loose stimulus cards in the larger plastic bags provided in your shipment. Assemble and place all Test Administration Booklets (TABs) in the boxes with the other stimulus materials and envelopes with the *Student Response Score Sheets*.

Use the Divider Sheet to separate the white Tyvek Return envelopes and non-scoreable materials, placing the Return Envelopes on top of the Divider Sheet.

Place an ORANGE return label on each box of materials being returned, indicating 'Box X of X' for the entire school. Box labels can be found in the School Return Kit.

Return your boxes, unsealed, to your DTC for required verification checks.

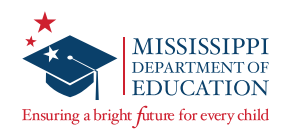

### For DTCs

Complete final verification checks.

Seal the box(es) with shipping tape (on the top and bottom of each box).

Indicate 'Box X of X' for the entire district on each return label.

Place one UPS shipping label on the top of each box.

Arrange your UPS pick-up.

If you have a daily pick-up or regular deliveries from UPS, give the package(s) to your UPS driver or leave the packages where the driver would normally deliver or pick up your packages. If UPS is not at your location on a daily basis, call 877-536-2697 to schedule your pick-up, and indicate you are a Questar customer.

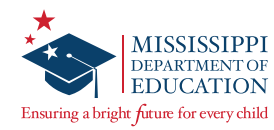

# **After Testing**

### **After Testing Checklist**

- DTCs/STCs will verify that all scores have been submitted into Nextera by each TA and Second Scorer.
- DTCs/STCs will collect and inventory all secure test materials.
- DTCs will count and pack all test materials in accordance with Questar and MDE regulations. Return materials to Questar using the labels provided with your materials.
- DTCs/STCs will shred materials and complete the Certificate of Shredding form.
- DTCs/STCs will collect all paperwork required to be filed by your District/School Test Security Plan.
- DTCs will notify MDE of any missing materials.
- □ TAs will notify the STC of any cases in which a Stopping Rule has been used for a student or in which a different Not Testing code may need to be applied in Nextera.

### **Transcribing Scores into Nextera**

TAs and Second Scorers are responsible for entering student scores into Nextera. Both roles follow the same steps to transcribe and submit student scores. Student scores are entered under the *Test Administrations* page. Scores can be saved for each student as needed. Student scores cannot be submitted unless the LCI has been fully completed for the student. Both the TA and Second Scorer should enter scores into the Nextera Admin together to ensure proper security and handling of the materials is maintained.

**Note:** Only the user assigned to enter scores for the student will be able to see the Score button for that student. A teacher or individual assigned to enter scores MUST have a Teacher role associated with his/ her account. (e.g., If an STC is acting as either a TA or Second Scorer for a student, they should add the role of Teacher to their account so the MS Educator License number can be entered.)

| Missis                    | sippi A                            | cader                | nic A           | ssessmen        | t Pro | ograi     | m               |      |        |                | Que   | estar. |
|---------------------------|------------------------------------|----------------------|-----------------|-----------------|-------|-----------|-----------------|------|--------|----------------|-------|--------|
| HOME                      | STUDENTS                           | CLASSES              | TEST AD         | MINISTRATIONS ~ | ACCO  | UNTS ~    | REPORTS ~       | HELP |        |                |       |        |
| Test Adr                  | ministrat<br>tatus for: <b>N</b> o | ions<br>• Subject, S | Impor<br>Test A | tant Dates      |       | •         |                 |      |        |                |       |        |
| Filter by sco<br>Show all | oring status<br>T                  |                      |                 |                 |       |           |                 |      | Search |                |       |        |
| Test admir                | nistrator                          |                      | 11              | Class           | 11    | Content   | t Area          |      | l      | Scoring status | Score | .↓↑    |
| Teacher Tea               | acher                              |                      |                 | Alternate ELA   |       | English L | Language Arts ( | Alt) |        | Not Started    | Score | 2      |
| showing 1 to              | 1 of 1 tests                       |                      |                 |                 |       |           |                 |      |        |                | «     | 1 »    |

1. Select **Test Administrations** from the **Test Administrations** tab.

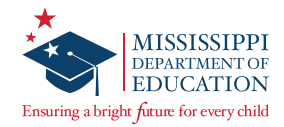

2. Select **Score** to display a list of the student in the class and their assigned scorers.

| Mississippi Acader                                                | nic A          | ssessmen                       | t Pro | ogra      | m                |        |        |                |   | 🔱 Que | star. |
|-------------------------------------------------------------------|----------------|--------------------------------|-------|-----------|------------------|--------|--------|----------------|---|-------|-------|
| HOME STUDENTS CLASSES                                             | TEST A         | DMINISTRATIONS ~               | ACCO  | UNTS ~    | REPORTS ~        | HELP ~ |        |                |   |       |       |
| Test Administrations<br>Testing Status for: <b>No Subject</b> , S | Impo<br>Test / | rtant Dates<br>Administrations |       |           |                  |        |        |                |   |       |       |
| Filter by scoring status Show all                                 |                |                                |       |           |                  |        | Search |                |   |       |       |
| Test administrator                                                | 11             | Class                          | 11    | Conten    | t Area           |        | 11     | Scoring status |   | Score | 11    |
| Teacher Teacher<br>showing 1 to 1 of 1 tests                      |                | Alternate ELA                  |       | English I | Language Arts (/ | Alt)   |        | Not Started    | _ | Score |       |
|                                                                   |                |                                |       |           |                  |        |        |                |   | «     | *     |

3. SEUs, STCs, and DTCs must assign a new scorer by selecting **Add** in the Scorer name column. The Test Administrator (Scorer #1) should be the student's primary teacher. Scorer #2 can be a user assigned either the Teacher or Second Scorer role in Nextera Admin. You can also select the name of Scorer #1 or Scorer #2 if you need to change the scorer.

**IMPORTANT:** If the Scorers are not assigned on this page, they will not be able to transcribe scores following the administration of the assessment. The STC, DTC, or SEU must ensure this step is completed prior to test administration.

| Back to Test Administ     Scoring Altern | trations<br>ate ELA |         |          |                       | Course         |       |        |
|------------------------------------------|---------------------|---------|----------|-----------------------|----------------|-------|--------|
| Show all                                 | tus                 |         |          |                       | Q              |       |        |
|                                          |                     |         |          |                       |                |       |        |
| First Name 🗍                             | Last Name 🗍         | MSIS ↓↑ | Scorer # | Scorer name           | Scoring status | Score | Status |
| FirstTost                                | LastTest            |         | 1        | TchrFName TchrLName 🖋 | Not Started    |       | Sot    |
| Histiest                                 | Lastrest            |         | 2        | Add                   | Not Started    |       | Jer    |
| FirstName                                | LastNamo            |         | 1        | Add                   | Not Started    |       | Sot    |
| Thistivanie                              | Lastivame           |         | 2        | Add                   | Not Started    |       | Jer    |
| TestFirst                                | Testl ast           |         | 1        | Add                   | Not Started    |       | Set    |
| , and then                               |                     |         | 2        | Add                   | Not Started    |       |        |

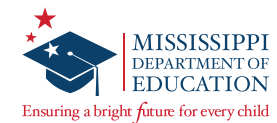

4. Select **Score** in the row for the student for whom you need to transcribe scores.

| © Back to Test Adminis<br>Scoring Altern<br>Filter by scoring sta<br>Show all | trations<br>ate ELA<br>tus |         |          |                       | Search         |       |        |
|-------------------------------------------------------------------------------|----------------------------|---------|----------|-----------------------|----------------|-------|--------|
| First Name 🕼                                                                  | Last Name 🕼                | MSIS ↓↑ | Scorer # | Scorer name           | Scoring status | Score | Status |
| FirstTest                                                                     | LastTast                   |         | 1        | TchrFName TchrLName 🖋 | Not Started    | Score | Cot    |
| Firstrest                                                                     | Lastrest                   |         | 2        | Add                   | Not Started    |       | Set    |
| FirstName                                                                     | LastName                   |         | 1        | Add                   | Not Started    |       | Cat    |
| Filsulatie                                                                    | Lastivame                  |         | 2        | Add                   | Not Started    |       | Set    |
| TortEirst                                                                     | Tortlact                   |         | 1        | Add                   | Not Started    |       | Cat    |
| TESTFILST                                                                     | TESLASI                    |         | 2        | Add                   | Not Started    |       | Jet    |

5. The online score sheet will display to enter the student's scores. Enter the score for each task by selecting the appropriate score point circle.

| Scoring School, Student Na<br>Test: ELA Grade 05 | ime                   |
|--------------------------------------------------|-----------------------|
| 43210                                            | Task 1 - ELA Grade 05 |
| 43210                                            | Task 2 - ELA Grade 05 |
| 43210                                            | Task 3 - ELA Grade 05 |
| 43210                                            | Task 4 - ELA Grade 05 |

6. Second Scorers ONLY: If the TA moves on to the next task before the Second Scorer observes a correct student response, the Second Scorer will then select **Not Observed** from the drop-down box on the right side of the screen for the specific task.

| Missi                                  | ssippi A                                    | Acader  | nic Assessmen                 | t Progra   | m         |        |                                | < Questar. |
|----------------------------------------|---------------------------------------------|---------|-------------------------------|------------|-----------|--------|--------------------------------|------------|
| HOME                                   | STUDENTS                                    | CLASSES | TEST ADMINISTRATIONS ~        | ACCOUNTS ~ | REPORTS 🗸 | HELP 🗸 |                                |            |
| Back to t     Scoring     Test: Algebr | est students<br>g Student,<br>a I Grade 12+ | Test    |                               |            |           |        |                                |            |
| Start date                             |                                             |         | End D                         | ate:       |           |        | Total hours: 0                 |            |
| 4                                      | 32                                          | (1)(0)  | ) Task 1 - Algebra I Grade 12 | +          |           | _      | No Score<br>Make a selection V |            |
| 4                                      | 32                                          | (1)(0)  | ) Task 2 - Algebra I Grade 12 | +          |           |        | No Score<br>Make a selection Y |            |

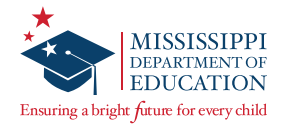

7. At the end of the tasks there is a box for comments to assist in tracking details regarding a student's performance event. Select Save progress to save the scores transcribed without submitting.

Prior to submitting scores for a content area, it is strongly recommended to carefully review and validate that all scores have been transcribed properly.

**Note:** If the score sheet is submitted prematurely, it will result in having to seek MDE approval to reopen a score sheet. (MDE approval will be required before a score sheet can be unlocked.)

8. Select **Submit scores** when all scores have been transcribed, and the score should be calculated.

Once scores have been submitted, the *Scoring Status* column will update to Complete and a raw score will be shown.

**Note:** If the Stopping Rule is being used for a student, ensure that the TA and Second Scorer enter a zero (o) score for all tasks. Select **Save** to ensure the scores are saved.

When transcribing the scores for students with a Braille accommodation into Nextera Admin, mark a zero "o" for each task that should be omitted.

**IMPORTANT:** The indication of zero "0" for those tasks will NOT affect student scores.

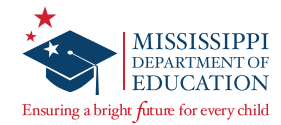

# **Contact Information**

#### **Mississippi Department of Education Website**

http://www.mdek12.org/

### **Office of Student Assessment**

Dr. Jackie Sampsell Phone: 601-359-3052 Email: jsampsell@mdek12.org

#### **Questar Customer Support**

Phone: 800-644-4054 Email: <u>MSCustomerSupport@questarai.com</u>

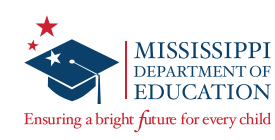

# **Appendix A**

#### **MAAP-A Returns Poster**

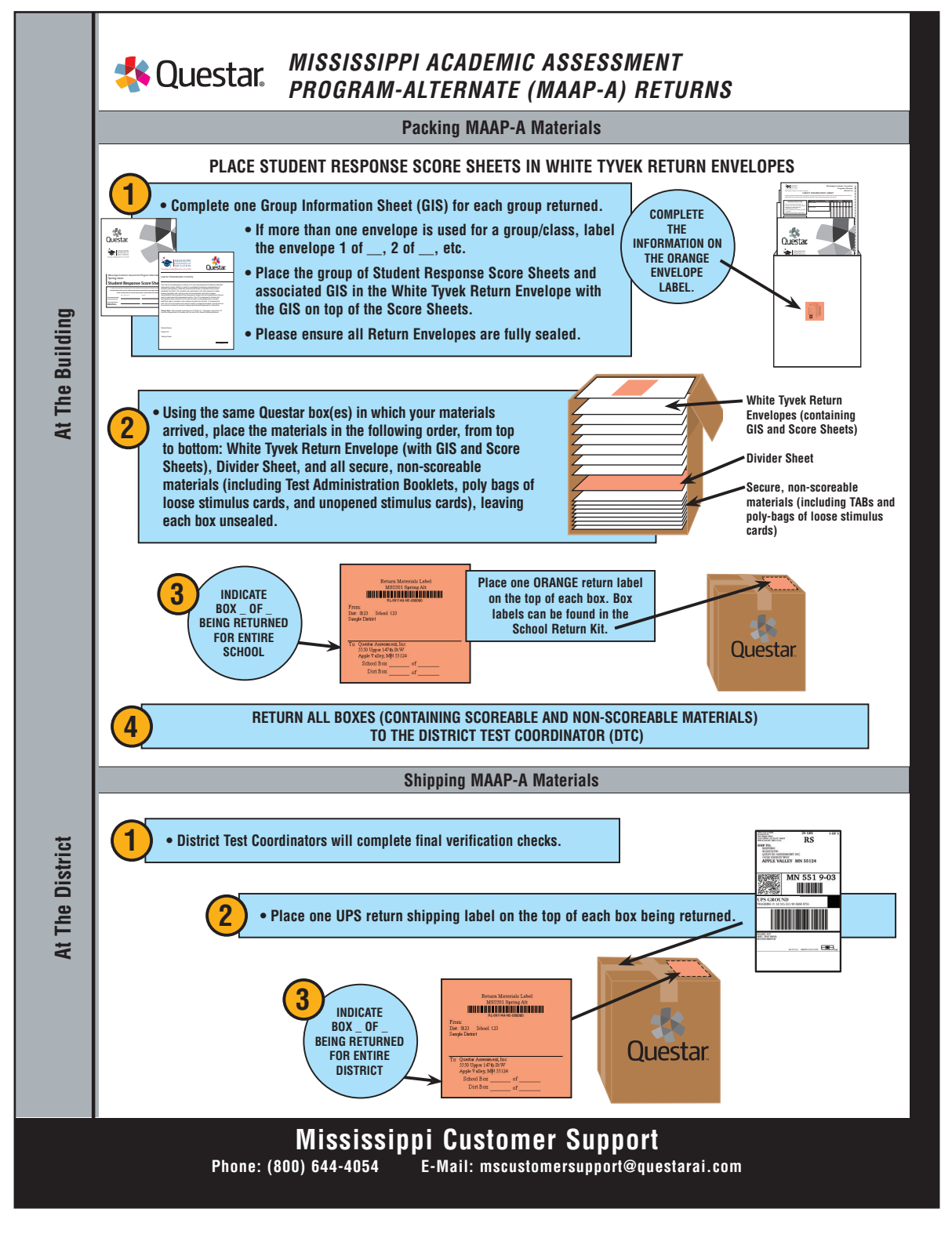

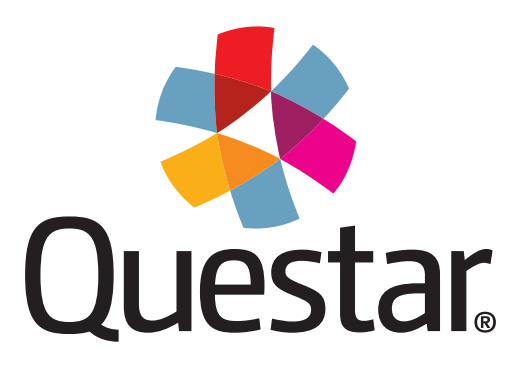

# Questar Assessment Inc. 5550 Upper 147th Street West Minneapolis, MN 55124 (800) 644-4054 WWW.QUestarai.com